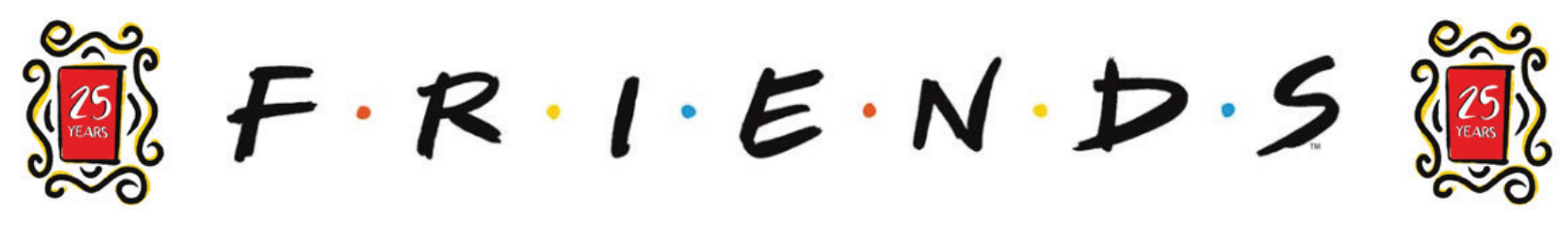

# UX/UI Designs :: Wireframes April 29, 2019

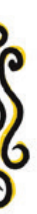

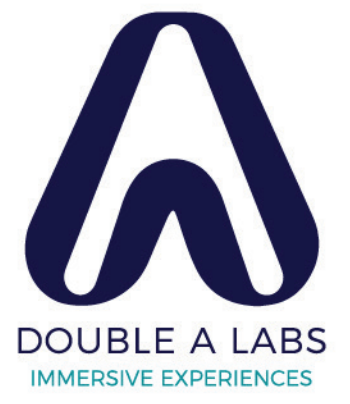

# TABLE OF CONTENTS

| VERSION CONTROL                                                                                                    | 3                       |
|----------------------------------------------------------------------------------------------------|-------------------------|
| GLOBAL NOTES                                                                                                    | <b>4</b><br>5           |
| HOME   SPECIAL LOCATIONS SCREENS.       HOME         HOME :: Enable GPS Modal       HOME :: Enable GPS Modal         SPECIAL LOCATIONS       HOME :: GPS Enabled         HOME :: Special Location Near By       10 | 6<br>7<br>8<br>9<br>0   |
| PHOTO BOOTH SCREENS       12         PHOTO BOOTH :: Camera Not Enabled Modal       13         PHOTO BOOTH :: Camera Enabled   Photo Taken       14         PHOTO BOOTH :: with Stickers       14                   | <b>2</b><br>3<br>4<br>5 |
| AUGMENTED REALITY SCREENS                                                                                                    | 6<br>7<br>8<br>9        |
| STICKERS and FRAMES SCREENS20STICKERS :: Favorites   Sticker Selected21STICKERS :: Categories   Locked Category Modal22STICKERS :: Category Selected23FRAMES24                                                     | 0<br>1<br>2<br>3<br>4   |
| WALLPAPER SCREENS       29         WALLPAPER :: Library   Preview Modal       29                                                                                                    | <b>5</b><br>6           |
| FRIENDS ARCADE SCREENS2'ARCADE :: Menu   Trivia Sets2'ARCADE :: Question2'[SECOND GAME] :: Holding Page for an Additional Game3'                                                                                   | <b>7</b><br>8<br>9<br>0 |
| ALARM CLOCK SCREENS                                                                                                    | 1<br>2<br>3             |
| MONICA'S KITCHEN SCREENS                                                                                                    | <b>4</b><br>5<br>6      |

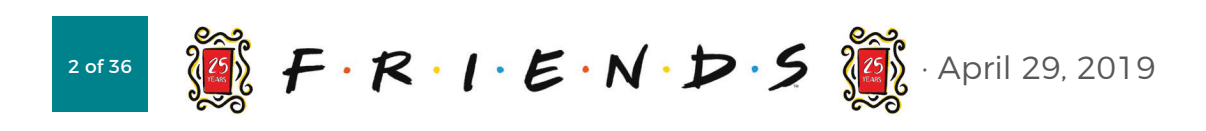

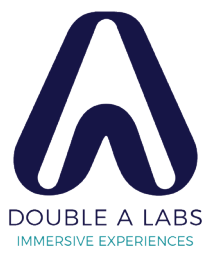

# VERSION CONTROL

|      | Description                                                                                                    | Ownership |
|------|----------------------------------------------------------------------------------------------------|-----------|
| 0.01 | Set-up template and initial illustration.                                                                                                    | sb        |
| 0.02 | Typos, and UX edits to SPECIAL LOCATIONS, all PHOTO BOOTH, AUGMENTED REALITY and STICKERS<br>and FRAMES screens. Added WALLPAPER, and FRIENDS ARCADE screens. Added placeholders for<br>CUPS and MONICA'S COOKBOOK screens. | sb        |
| 0.03 | Edits to GLOBAL NOTES. SPECIAL LOCATIONS was tweaked to show entire alpha navigation. Changed name and added MONICA'S KITCHEN screens.                                                                                      | sb        |
| 0.04 | Updated HOME screens and added ALARM CLOCK.                                                                                                    | sb        |
| 0.05 | Updated screen illustrations per collaboration with Wayne                                                                                                    | sb / wa   |

# GLOBAL NOTES

The UX and for this app were inspired by the GUCCI app (free download). If there is doubt regarding the experience, refering to that app may be helpful.

These wireframes were drawn at a mid-fidelity and don't fully represent the UI experience. Colors, icons, etc. are presented here as suggestions only. Designers and Developers please be inspired by these illustrations, but don't feel limited by them.

# **HOME | SPECIAL LOCATIONS SCREENS**

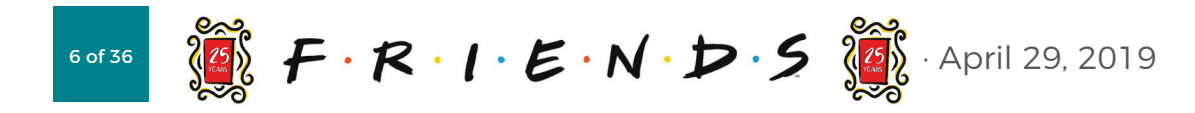

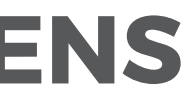

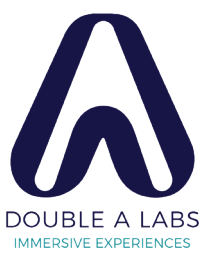

# HOME

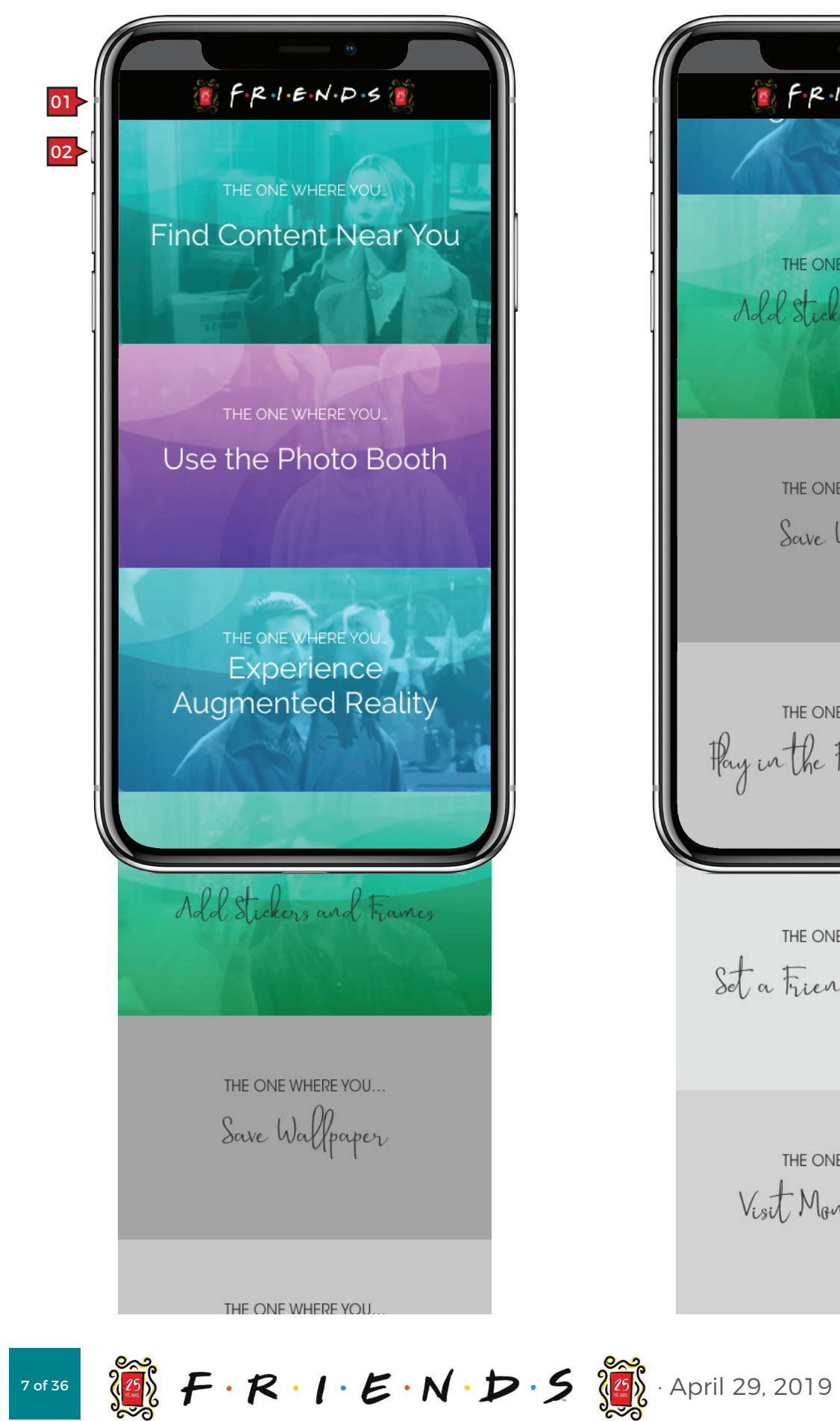

\min F.R.I.E.N.D.S THE ONE WHERE YOU ... Add Stickers and Frames THE ONE WHERE YOU... Save Wallpaper THE ONE WHERE YOU ... Pay in the Friend's Arcade THE ONE WHERE YOU ... Set a Friends Afarm Clock THE ONE WHERE YOU ... Visit Monica's Kitchen

### Screen Context / How the User Got Here / Screen Notes

User has opened the app. GPS is not enabled for the app.

|    | Description       | Interaction                                                           | Notes                                      |
|----|-------------------|-----------------------------------------------------------------------|--------------------------------------------|
| 01 | masthead          | None.                                                                 | Please use the WB provided approved asset. |
| 02 | 'experience' tile | OnTap the user is navigated to the specific experience they selected. |                                            |

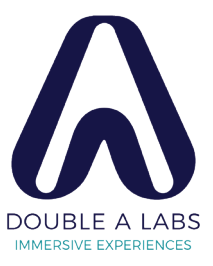

# HOME :: Enable GPS Modal

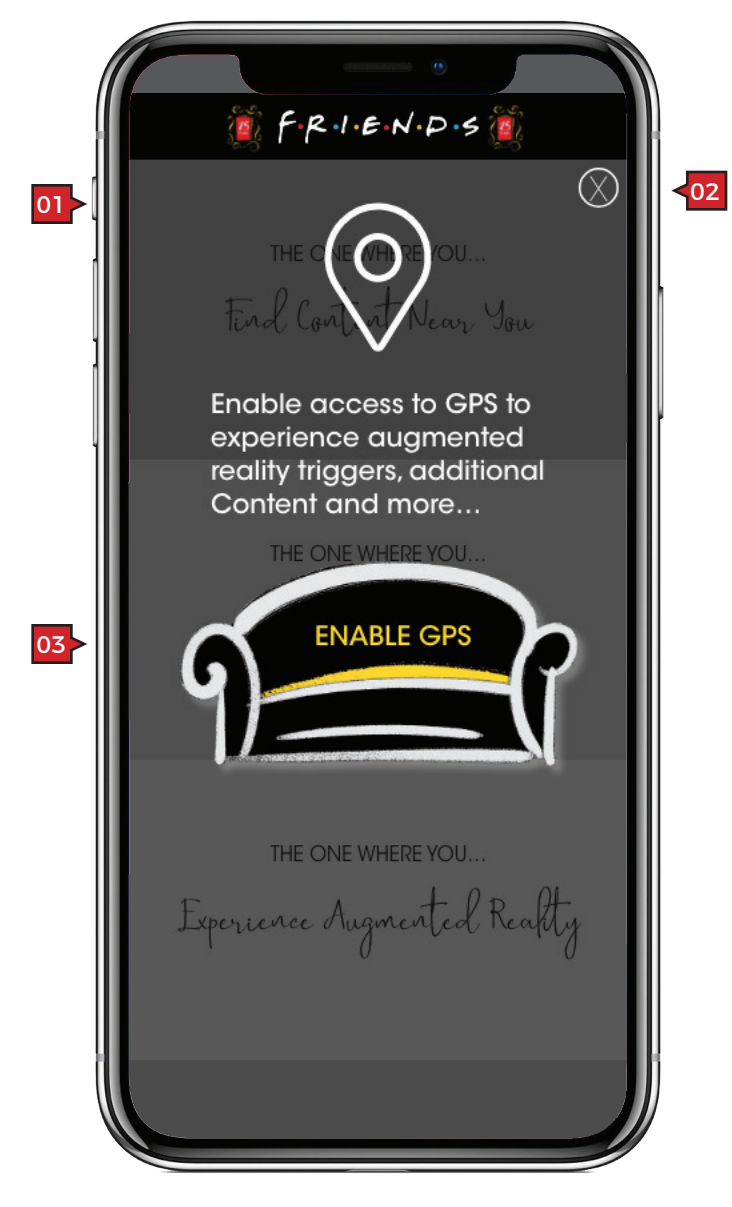

### Screen Context / How the User Got Here / Screen Notes

User taped on the "Find Content Near You" tile on the HOME screen without GPS enabled.

|    | Description               | Interaction                                                                                                    | Notes                                                              |
|----|---------------------------|----------------------------------------------------------------------------------------------------|--------------------------------------------------------------------|
| 01 | GPS not enabled<br>modal. | None.                                                                                                    | This modal only appears if GPS is not enabled for the FRIENDS app. |
| 02 | close button              | BAU.                                                                                                    |                                                                    |
| 03 | "ENABLE GPS" button       | <ul> <li>OnTap user enables GPS for the FRIENDS app. The experience is determained by the mobile devices operating system.</li> <li>Once the user's GPS has been enabled, the user is navigated to the SPECIAL LOCATIONS screen.</li> <li>The "Find Content Near You" Home tile is transformed by GPS having been enabled. In these wires, "Find Content Near You" changes to "Special Locations' when the user returns to the Home screen.</li> </ul> |                                                                    |
|    |                           |                                                                                                    |                                                                    |
|    |                           |                                                                                                    |                                                                    |

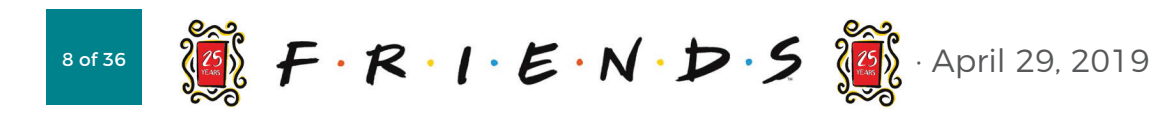

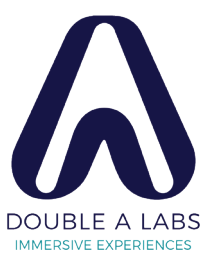

### SPECIAL LOCATIONS

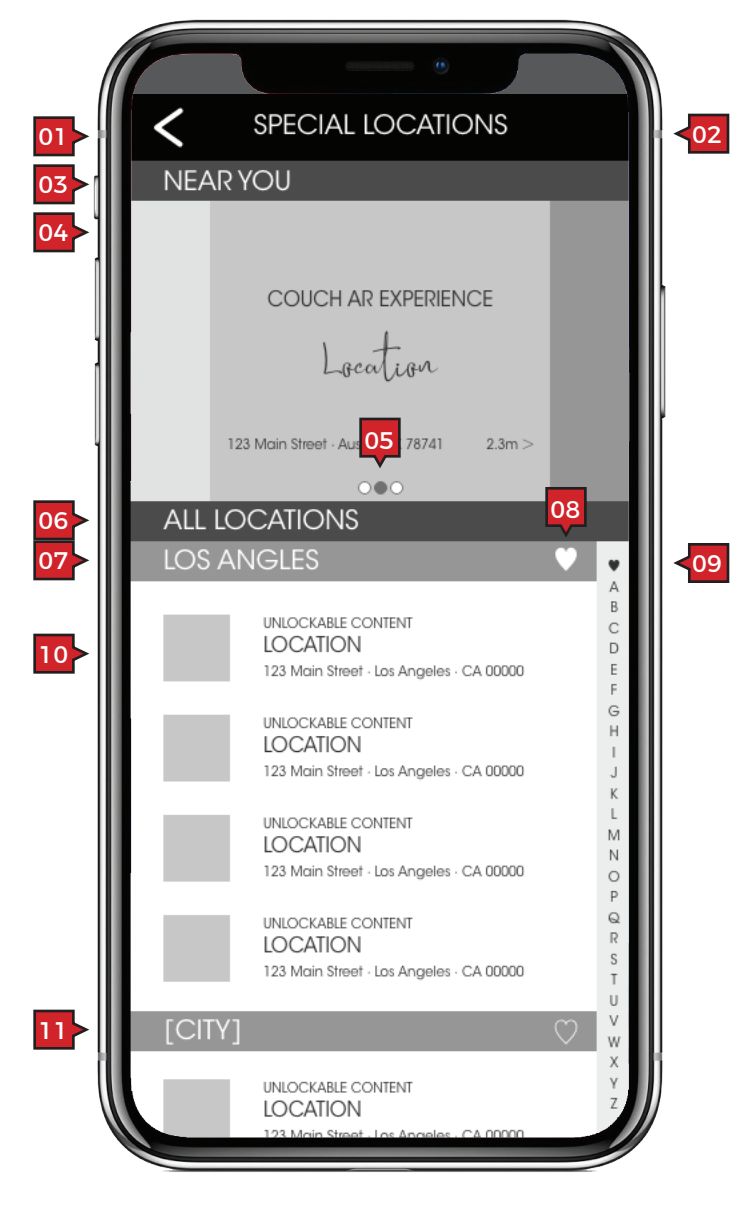

### Screen Context / How the User Got Here / Screen Notes

The user has enabled GPS for the FRIENDS app and/or they have tapped on, "Special Locations" link (see **HOME :: GPS Enabled**).

| _ |    |                                   |                                                                                                    |
|---|----|-----------------------------------|----------------------------------------------------------------------------------------------------|
|   |    | Description                       | Interaction                                                                                                    |
|   | 01 | back button                       | BAU.                                                                                                    |
|   | 02 | "SPECIAL LOCATIONS" screen header | None.                                                                                                    |
|   | 03 | "NEAR YOU" subhead                | None.                                                                                                    |
|   | 04 | nearby location<br>carousel       | OnSwipe user can horizontally through nearby 'special locatio                                                                                                    |
|   |    |                                   | OnTap user is taken to their de<br>default map app showing the<br>selected location with the opti<br>see directions.                                                                                        |
|   | 05 | indicator dots                    | BAU.                                                                                                    |
|   | 06 | "ALL LOCATIONS"<br>subhead        | None.                                                                                                    |
|   | 07 | [CITY] subhead                    | None.                                                                                                    |
|   | 08 | 'favorites' button                | OnTap toggle between active<br>and inactive state. Making a cit<br>'favorite' allows that city to app<br>in a "FAVORITES" list accessed<br>tapping on the 'heart' icon in t<br>'favorite' and alpha scroll. |
|   | 09 | 'favorite' and alpha<br>scroll    | BAU. (See 'favorites' button abo                                                                                                    |
|   | 10 | location item                     | OnTap user is taken to their de<br>default map app showing the<br>selected location with the opti<br>see directions.                                                                                        |

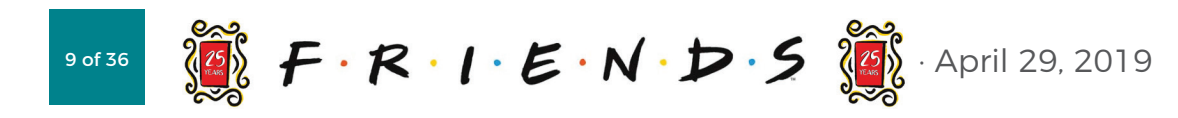

|                                   | Notes                                                                                                    |
|-----------------------------------|----------------------------------------------------------------------------------------------------|
|                                   |                                                                                                    |
|                                   |                                                                                                    |
|                                   |                                                                                                    |
| scroll<br>ns'.<br>vice's<br>on to | Carousel content includes:<br>• graphic representing location<br>• experience type<br>• location name<br>• location address<br>• distance from location |
|                                   |                                                                                                    |
|                                   |                                                                                                    |
|                                   |                                                                                                    |
| y a<br>ear<br>oy<br>ne            |                                                                                                    |
| ve.)                              |                                                                                                    |
| vice's<br>on to                   | Location item includes:<br>• graphic representing location (logo)<br>• experience type<br>• location name<br>• location address                         |
|                                   |                                                                                                    |

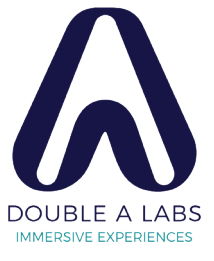

## HOME :: GPS Enabled

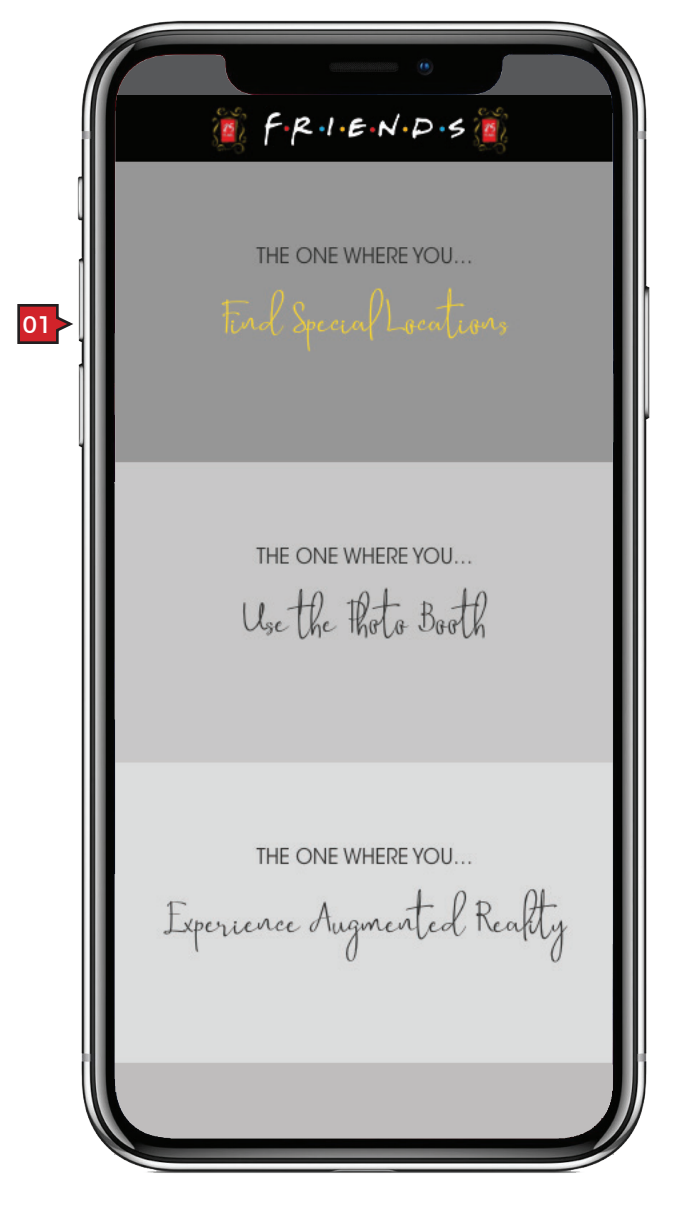

| Screen Context | How the User Got Here | / Screen Note |
|----------------|-----------------------|---------------|
| Jureen Context | now the oser out here | Scieen Note   |

The **HOME** screen after GPS has been enabled and when a user isn't within TBD trigger distance to either a new content and/or AR experience.

| Description | Interaction |
|-------------|-------------|
|             |             |

01 "Special Locations" tile OnTap user is navigated to the **SPECIAL LOCATIONS** screen.

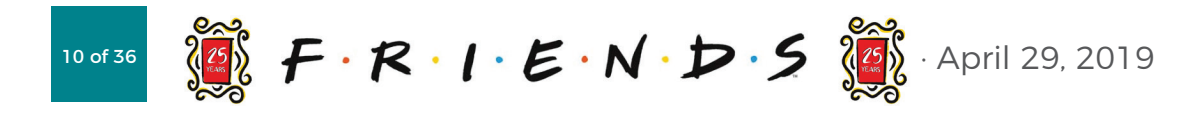

### es

### Notes

Once GPS is enabled, this tile is interactive to its location. "Special Locations" is a link to a listing of locations and shown when the user isn't within the TBD trigger radius of either a new content and/or AR experience.

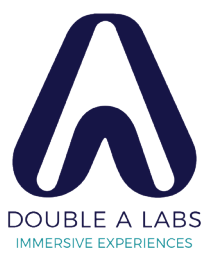

# HOME :: Special Location Near By

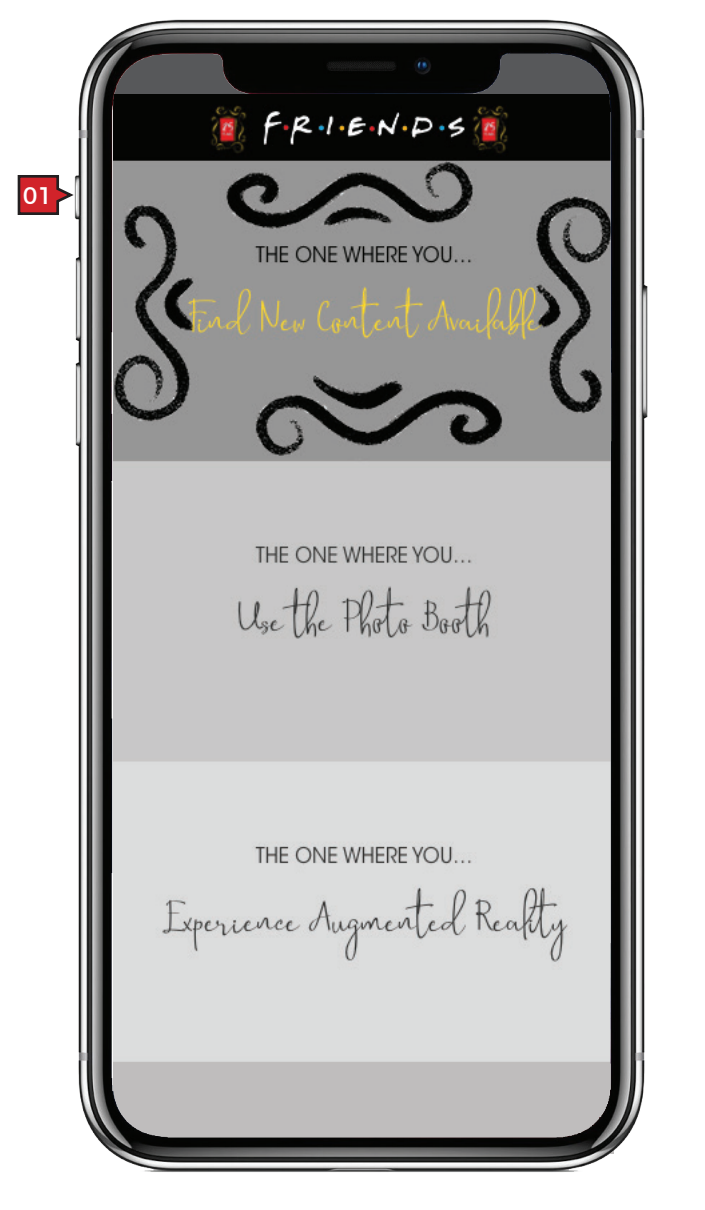

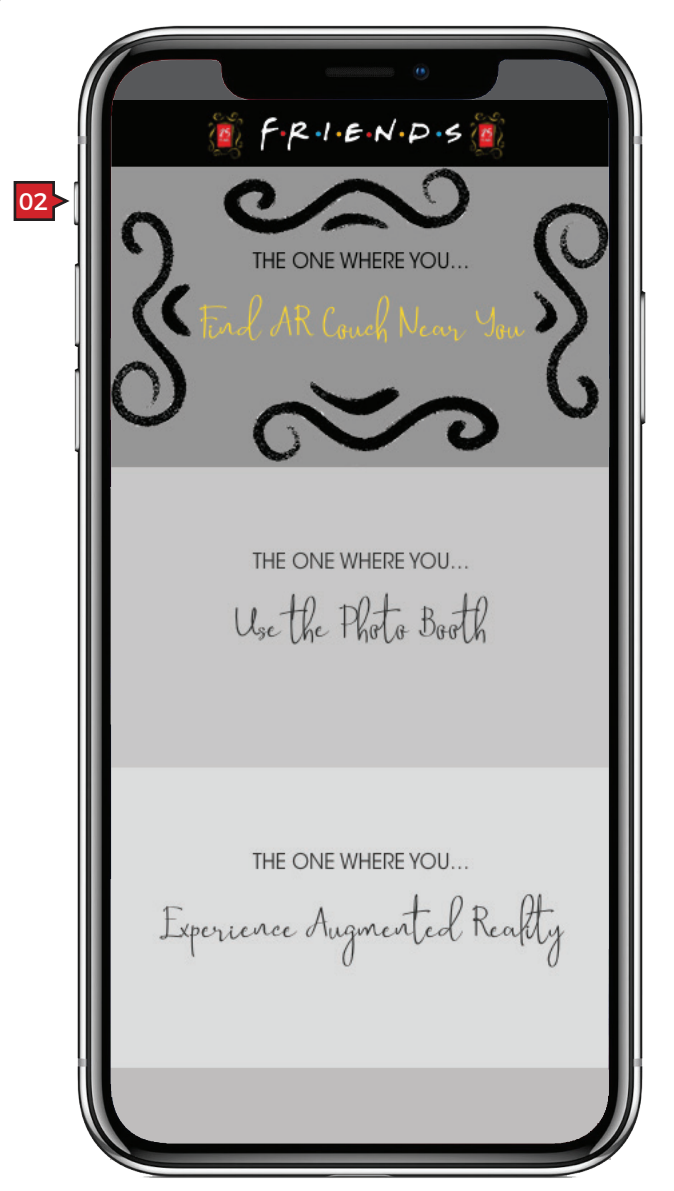

| Sci         | Screen Context / How the User Got Here / Screen Notes                                                                                              |                                                                                                    |                                                                                                    |
|-------------|----------------------------------------------------------------------------------------------------|----------------------------------------------------------------------------------------------------|----------------------------------------------------------------------------------------------------|
| The<br>or A | The <b>HOME</b> screen after GPS has been enabled and when a user is within TBD trigger distance to either a new content and/<br>or AR experience. |                                                                                                    |                                                                                                    |
|             | Description                                                                                                    | Interaction                                                                                              | Notes                                                                                                    |
| 01          | "New Content<br>Available" tile                                                                                                    | OnTap user is navigated to the <b>STICKERS AND FRAMES</b> screen.                                        | Once GPS is enabled, this tile is interactive to its location.<br>"New Content Available" is a link to <b>STICKERS AND</b><br><b>FRAMES</b> where the user unlocks location specific<br>content. This option is shown when the user is within the<br>TBD trigger radius of a new content experience.      |
| 02          | AR Couch Near You                                                                                                    | OnTap user is navigated to the <b>AUGMENTED REALITY :: Couch</b> screen with the 'couch' icon preseleted | Once GPS is enabled, this tile is interactive to its location.<br>"AR Couch Near You" is a link to <b>AUGMENTED REALITY</b><br><b>:: Couch</b> where the user can experience the AR couch<br>experience. This option is shown when the user is within<br>the TBD trigger radius of a AR couch experience. |

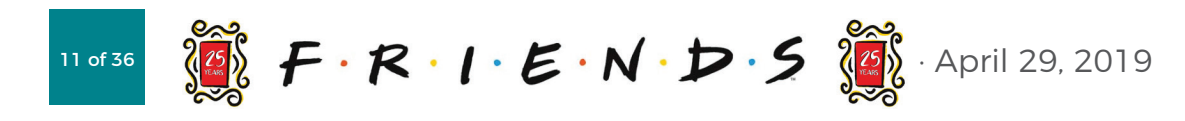

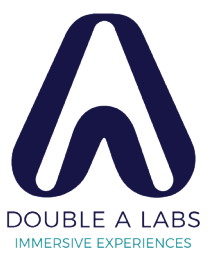

# **PHOTO BOOTH SCREENS**

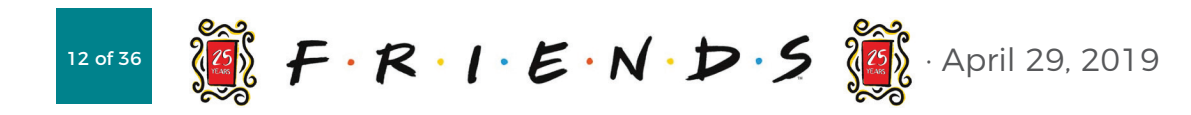

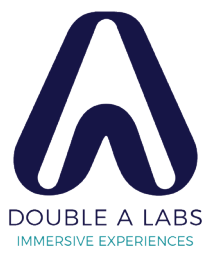

## **PHOTO BOOTH :: Camera Not Enabled Modal**

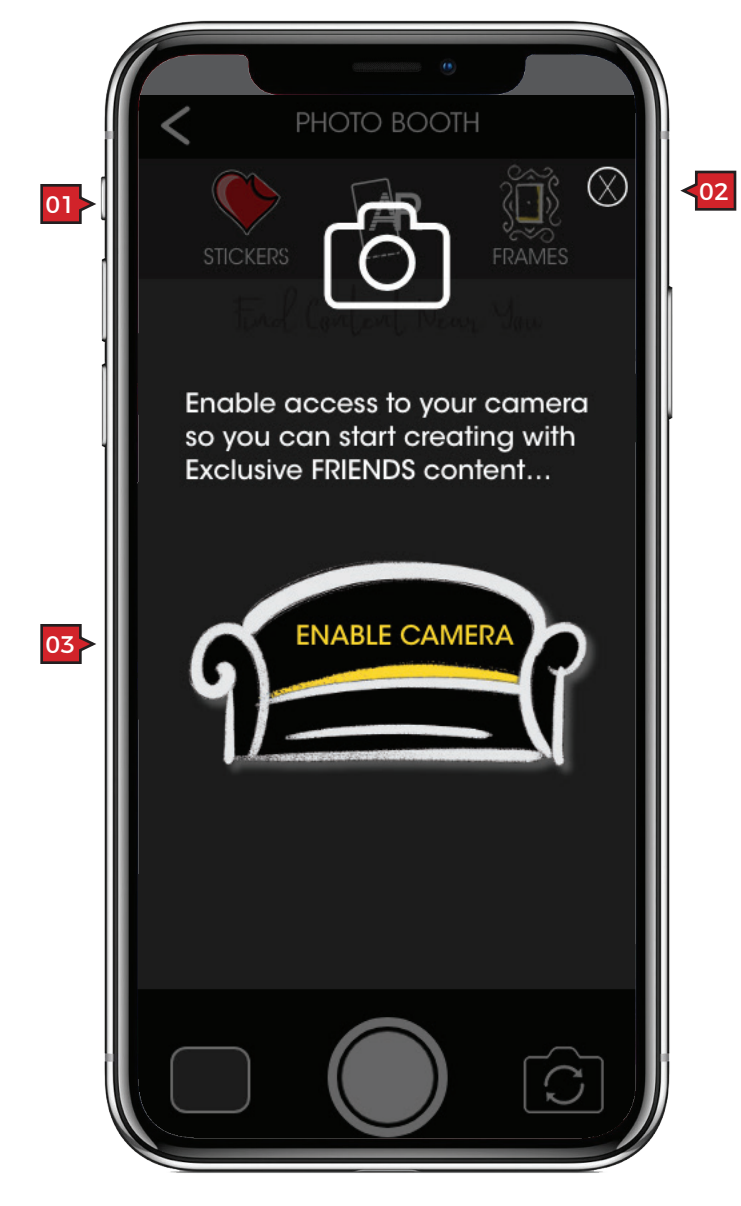

### Screen Context / How the User Got Here / Screen Notes

User taped on the "Photo Booth" tile on the HOME screen without the device's camera being enabled.

|    | Description                  | Interaction                                                                                                    | Notes                                                                     |
|----|------------------------------|----------------------------------------------------------------------------------------------------|---------------------------------------------------------------------------|
| 01 | camera not enabled<br>modal. | None.                                                                                                    | This modal only appears if the camera is not enabled for the FRIENDS app. |
| 02 | close button                 | BAU.                                                                                                    |                                                                           |
| 03 | "ENABLE CAMERA"<br>button    | OnTap user enables the camera for the FRIENDS app. The experience is determained by the mobile devices operating system.            |                                                                           |
|    |                              | Once the user's camera has been enabled, the user is navigated to the <b>PHOTO BOOTH ::</b><br>Camera Enabled   Photo Taken screen. |                                                                           |

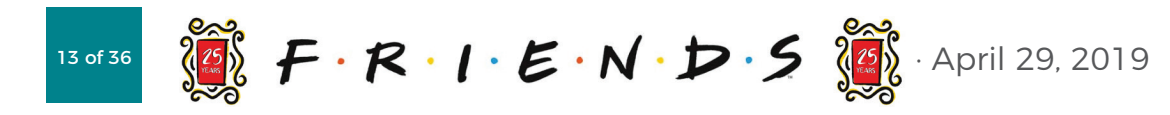

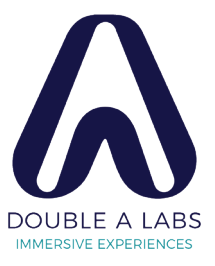

# PHOTO BOOTH :: Camera Enabled | Photo Taken

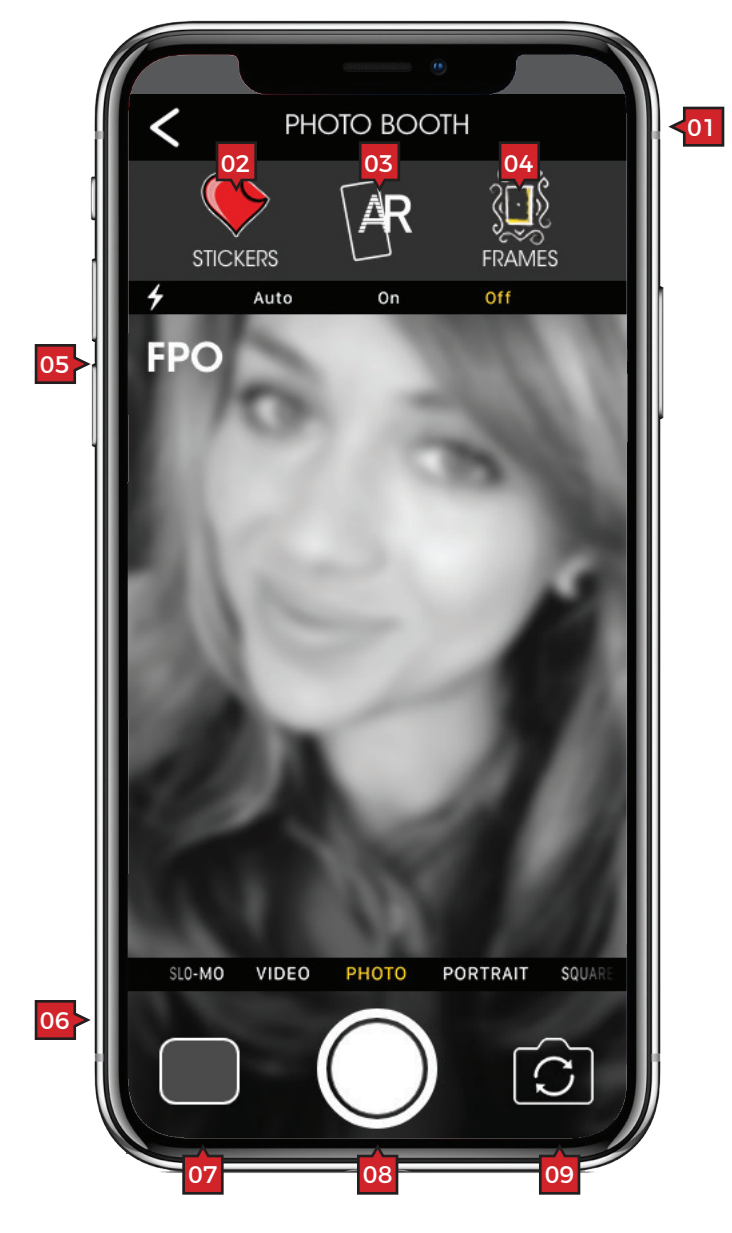

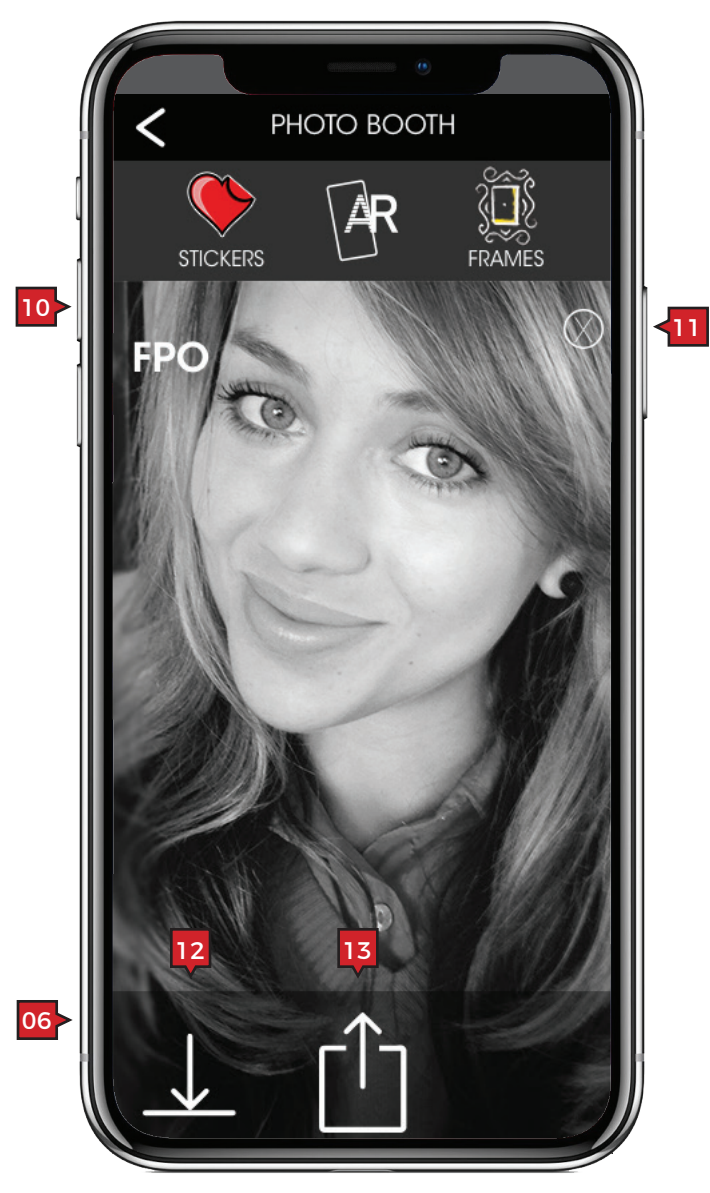

### Screen Context / How the User Got Here / Screen Notes

Camera is enabled. The user can navigated here directly by tapping on the **HOME** screen Photo Booth tile. It is also possible to get here through the process of selecting the "Stickers and Frames" tile also on the **HOME** screen and selecting stickers or frames to add to an image.

|    | Description                   | Interaction                                                                                                    | Notes                                                                                                    |
|----|-------------------------------|----------------------------------------------------------------------------------------------------|----------------------------------------------------------------------------------------------------|
| 01 | "PHOTO BOOTH"<br>masthead     | None.                                                                                                    | Back button is BAU.                                                                                                    |
| 02 | "STICKERS" button             | OnTap the user is navigated to<br>STICKERS and FRAMES where they<br>have the option to choose artwork<br>before accessing the camera's<br>features. | Animation: The STICKERS screen should slide in from the left.                                                                                                |
| 03 | "AR" button                   | OnTap the user navigates to the AUGMENTED REALITY screen.                                                                                           | Animation: It would be very cool, although I'm not sure possible, if the transition was a dissolve emphasizing that the basic camera functions are the same. |
| 04 | "FRAMES" button               | OnTap the user is navigated to<br>STICKERS and FRAMES where they<br>have the option to choose artwork<br>before accessing the camera's<br>features. | Animation: The FRAMES screen should slide in from the right.                                                                                                 |
| 05 | live camera image             | None.                                                                                                    | Before the photo is taken the screen shows the live camera feed.                                                                                             |
| 06 | interactive area              | Interactive options are based on the state of picture taking: before and after capturing an image.                                                  | Shown are the two states of the 'interactive area': before and after capturing an image.                                                                     |
| 07 | camera roll library<br>button | BAU.                                                                                                    | Photo hasn't been taken.                                                                                                    |
| 08 | take photo button             | BAU.                                                                                                    |                                                                                                    |
| 09 | flip camera button            | BAU.                                                                                                    |                                                                                                    |
| 10 | user has taken a<br>photo     | None.                                                                                                    | The image freezes on the captured image.                                                                                                    |
| 11 | 'close' button                | OnTap the captured image is<br>released and the interactive area<br>state changes back to the before<br>capture state.                              | Close button only appears after an image is captured.                                                                                                    |
| 12 | 'save' button                 | OnTap the captured image is saved to the user's wallpaper library.                                                                                  | Users can save images to their wallpaper library.                                                                                                    |
| 13 | 'share' button                | BAU.                                                                                                    |                                                                                                    |

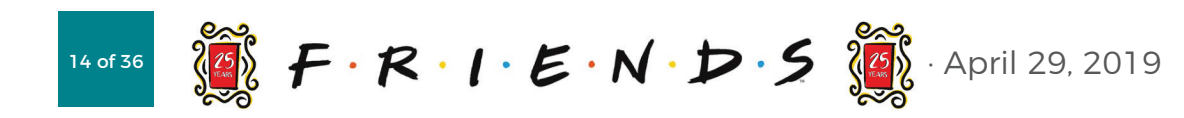

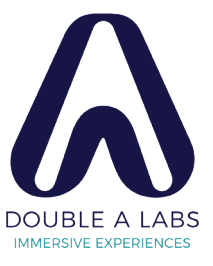

### **PHOTO BOOTH** :: with Stickers

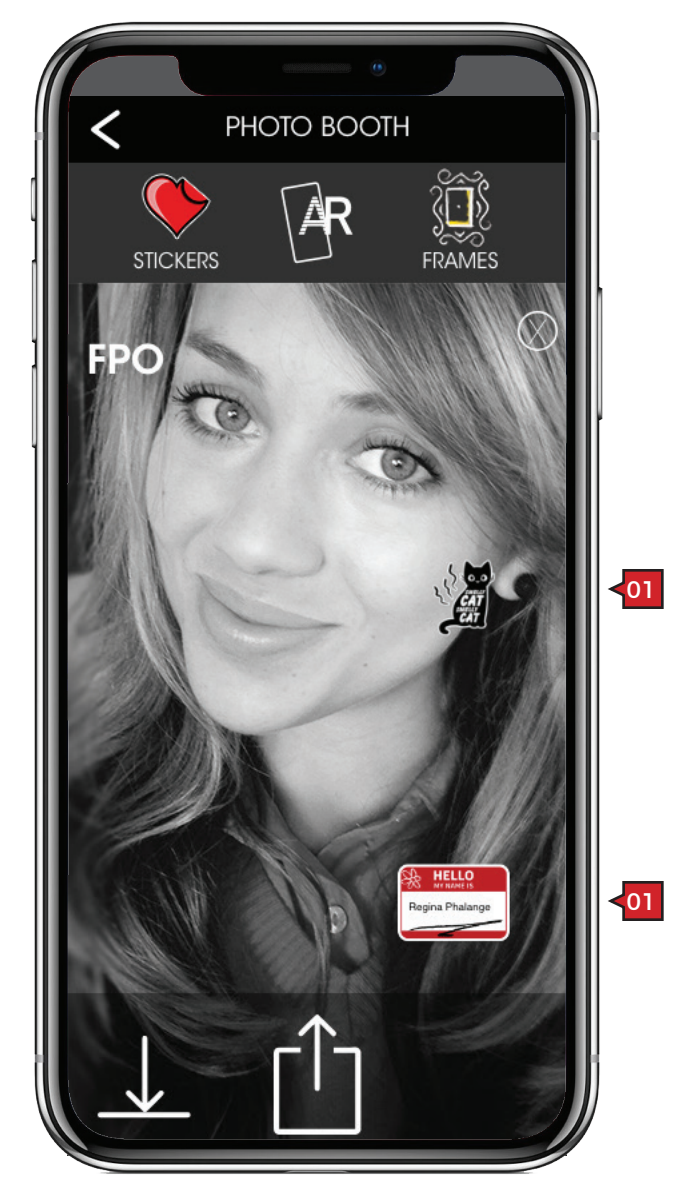

### Screen Context / How the User Got Here / Screen Notes

User has returned from the Sticker drawer having selected sticker(s). NOTE: This page is shown here although the user has accessed STICKERS. To better understand, please see STICKERS and FRAMES.

|    | Description | Interaction                       |
|----|-------------|-----------------------------------|
| 01 | 'sticker'   | Stickers have the ability to be p |

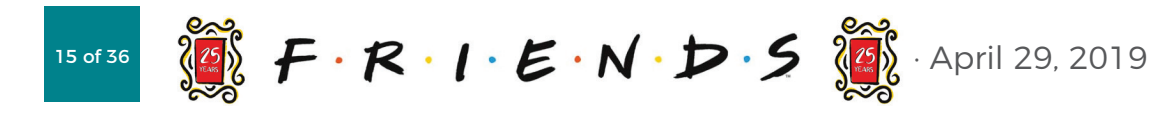

### Notes

positioned and resized per the device's capabilities.

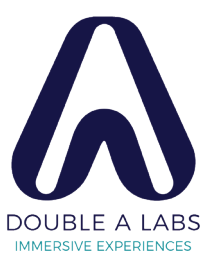

# **AUGMENTED REALITY SCREENS**

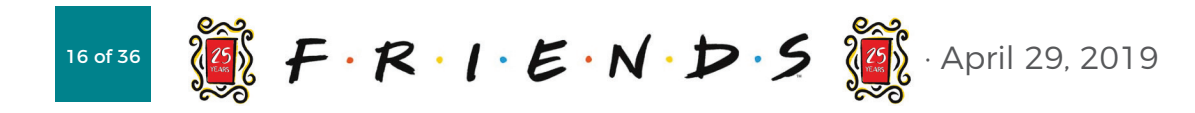

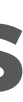

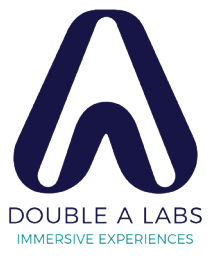

## AUGMENTED REALITY :: Camera Not Enabled Modal

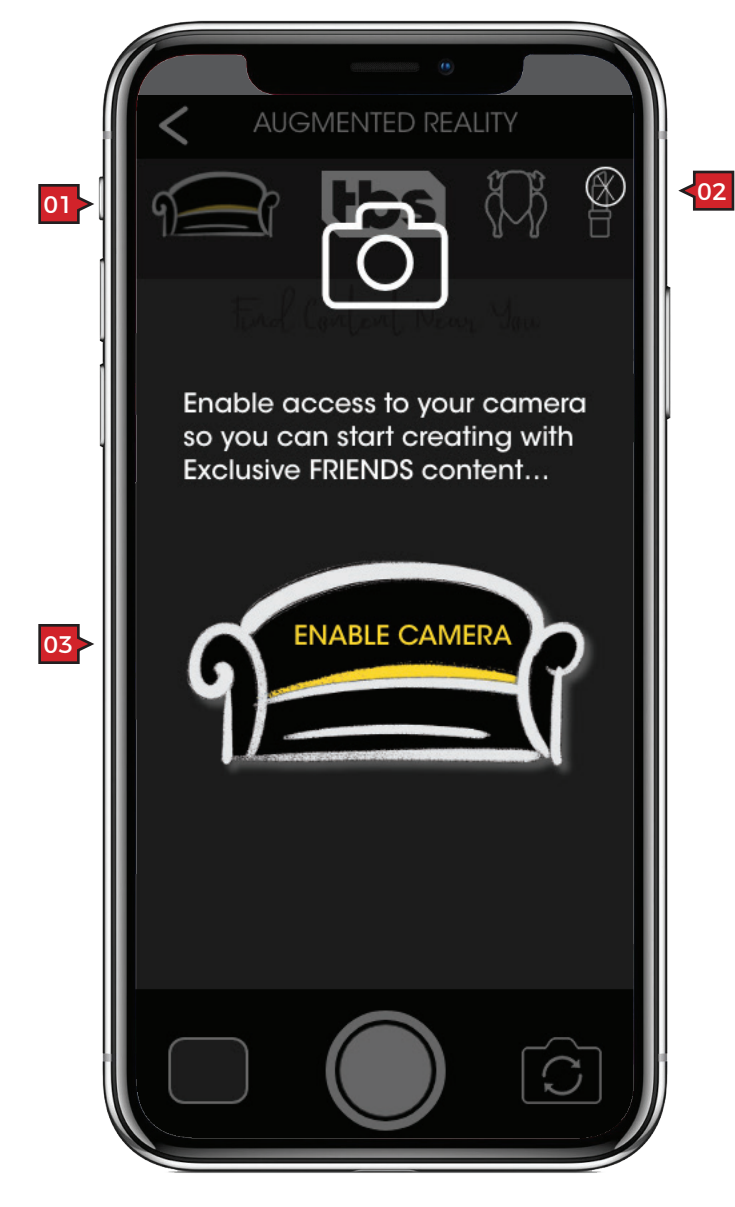

### Screen Context / How the User Got Here / Screen Notes

User taped on the "Augmented Reality" tile on the HOME screen without the device's camera being enabled.

|    | Description                  | Interaction                                                                                                    | Notes                                                                     |
|----|------------------------------|----------------------------------------------------------------------------------------------------|---------------------------------------------------------------------------|
| 01 | camera not enabled<br>modal. | None.                                                                                                    | This modal only appears if the camera is not enabled for the FRIENDS app. |
| 02 | close button                 | BAU.                                                                                                    |                                                                           |
| 03 | "ENABLE CAMERA"<br>button    | OnTap user enables the camera for the FRIENDS app. The experience is determained by the mobile devices operating system. |                                                                           |
|    |                              | Once the user's camera has been enabled, the user is navigated to the <b>AUGMENTED REALITY</b><br>Camera Enabled screen. |                                                                           |

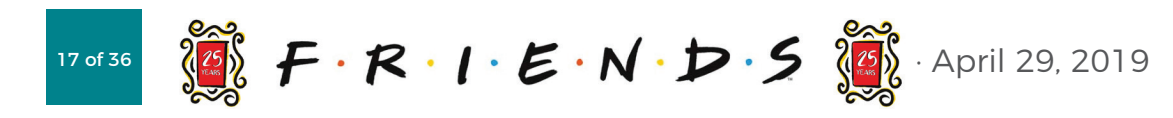

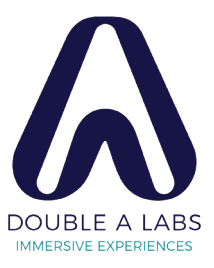

### AUGMENTED REALITY :: Camera Enabled | Couch AR Locked

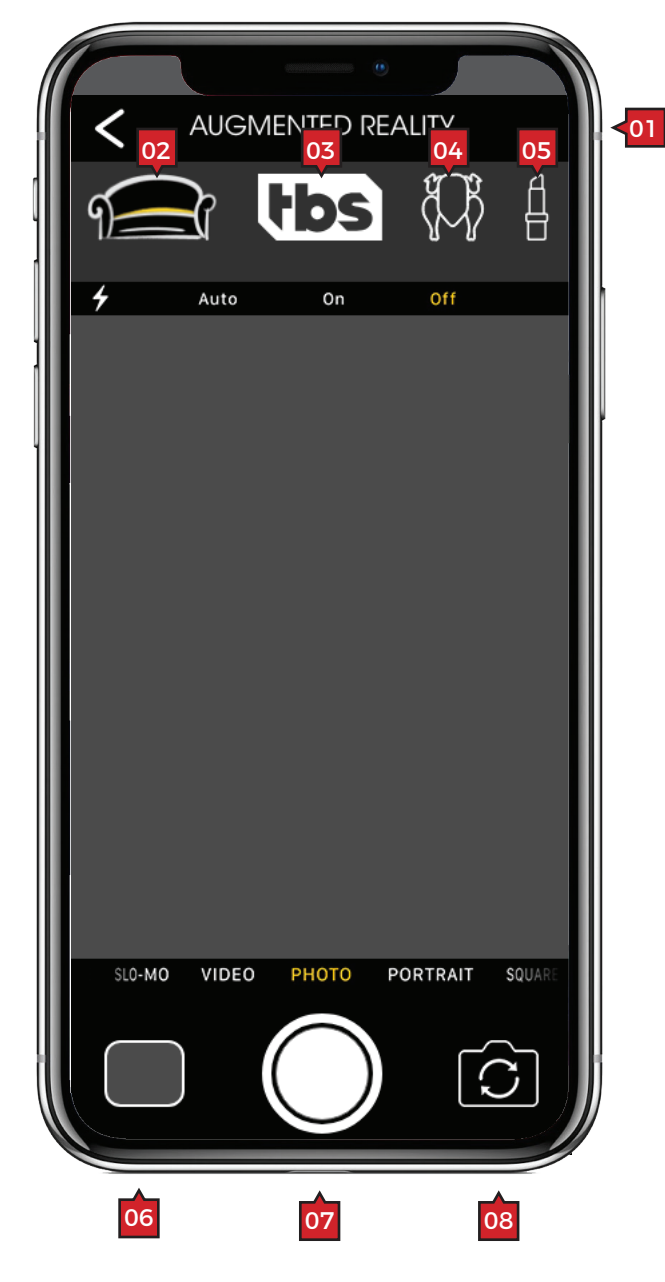

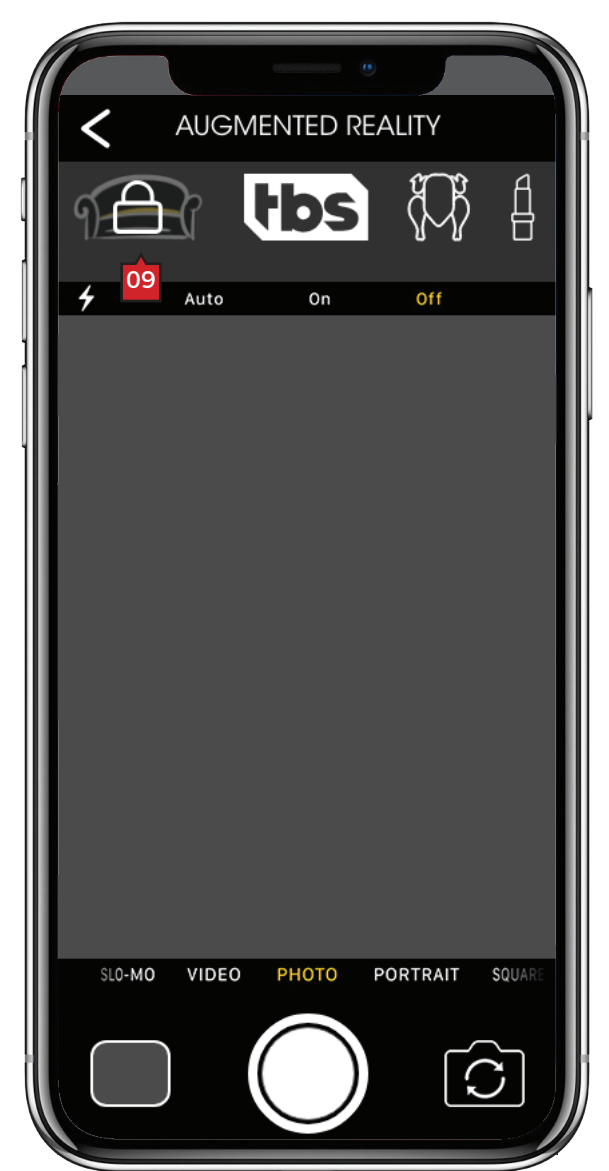

### Screen Context / How the User Got Here / Screen Notes

Camera is enabled. The user can navigated here directly by tapping on the HOME screen Augmented Reality tile. It is also possible to get here from the PHOTO BOOTH :: Camera Enabled screen.

Note: The process of capturing an image and the before and after states of capturing an image are similar to **PHOTO BOOTH**. The difference is the addition of the AR scan frame shown in **AUGMENTED REALITY :: Experience Selected**.

|    | Description                     | Interaction                      | Notes                                                                                                 |
|----|---------------------------------|----------------------------------|----------------------------------------------------------------------------------------------------|
| 01 | "AUGMENTED<br>REALITY" masthead | None.                            | Back button is BAU.                                                                                   |
| 02 | "couch" toggle button           | OnTap the selected AR experience | Only one AR experience can be active at a time. So when                                               |
| 03 | "tbs" toggle button             | inactive state.                  | a user taps on any experience, the experience that had been active becomes inactive.                  |
| 04 | "turkey" toggle button          | -                                |                                                                                                    |
| 05 | "blue lips" toggle<br>button    | -                                |                                                                                                    |
| 06 | camera roll library<br>button   | BAU.                             | Photo hasn't been taken.                                                                              |
| 07 | take photo button               | BAU.                             |                                                                                                    |
| 08 | flip camera button              | BAU.                             |                                                                                                    |
| 09 | AR experience locked icon       | None.                            | The 'couch' AR experience is unlocked only when the user is within the range of an AR couch location. |

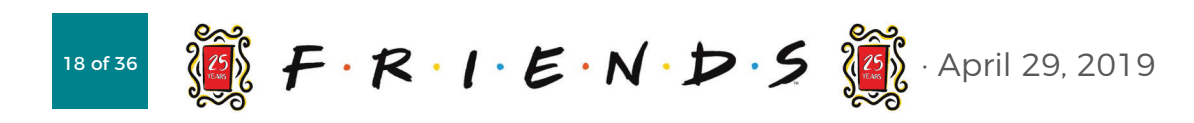

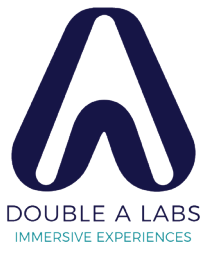

# **AUGMENTED REALITY :: Experience Selected**

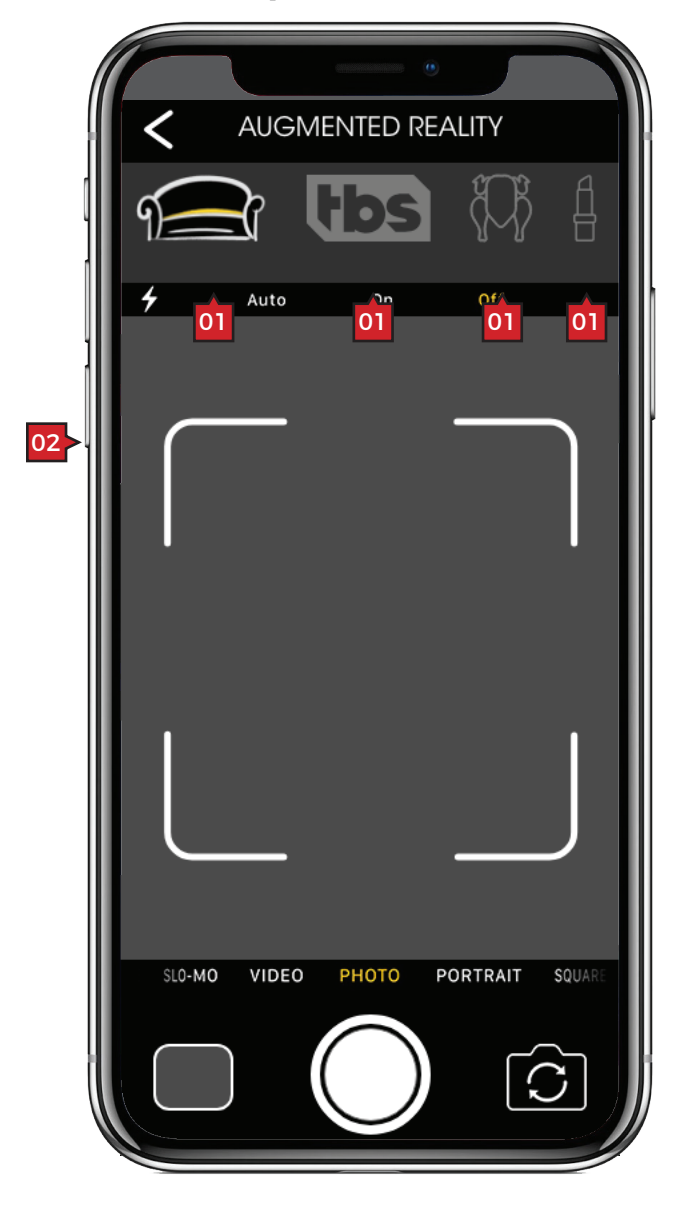

### Screen Context / How the User Got Here / Screen Notes

The user has selected ('couch' shown) an AR experience.

Note: The process of capturing an image and the before and after states of capturing an image are similar to **PHOTO BOOTH**. The difference is the addition of the AR scan frame shown here.

|    | Description           | Interaction                                                                                    | Notes                                                                                                    |
|----|-----------------------|------------------------------------------------------------------------------------------------|----------------------------------------------------------------------------------------------------|
| 01 | AR buttons showing th | e 'couch' button as active and therefor                                                        | re all others as inactive.                                                                                   |
| 02 | AR scan frame         | OnScan when the user aligns an AR trigger within the scan area the AR experience is triggered. | AR Targets:<br>· couch = couch<br>· tbs = tbs logo off their tv<br>· turkey and blue lips = face recognition |

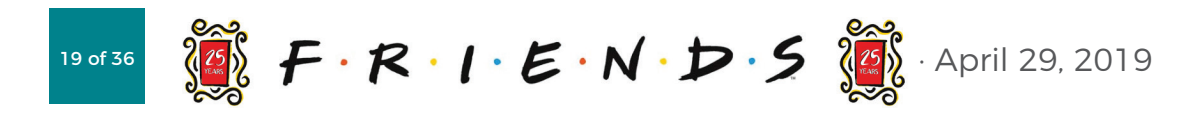

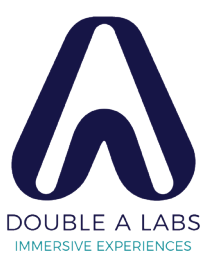

# **STICKERS and FRAMES SCREENS**

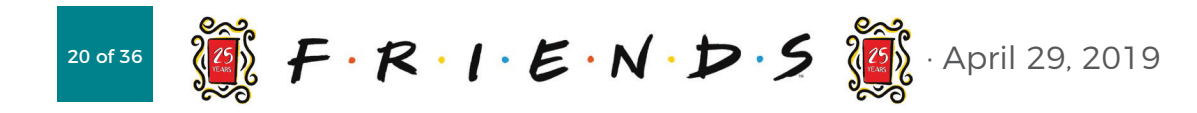

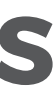

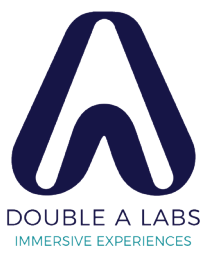

# **STICKERS ::** Favorites | Sticker Selected

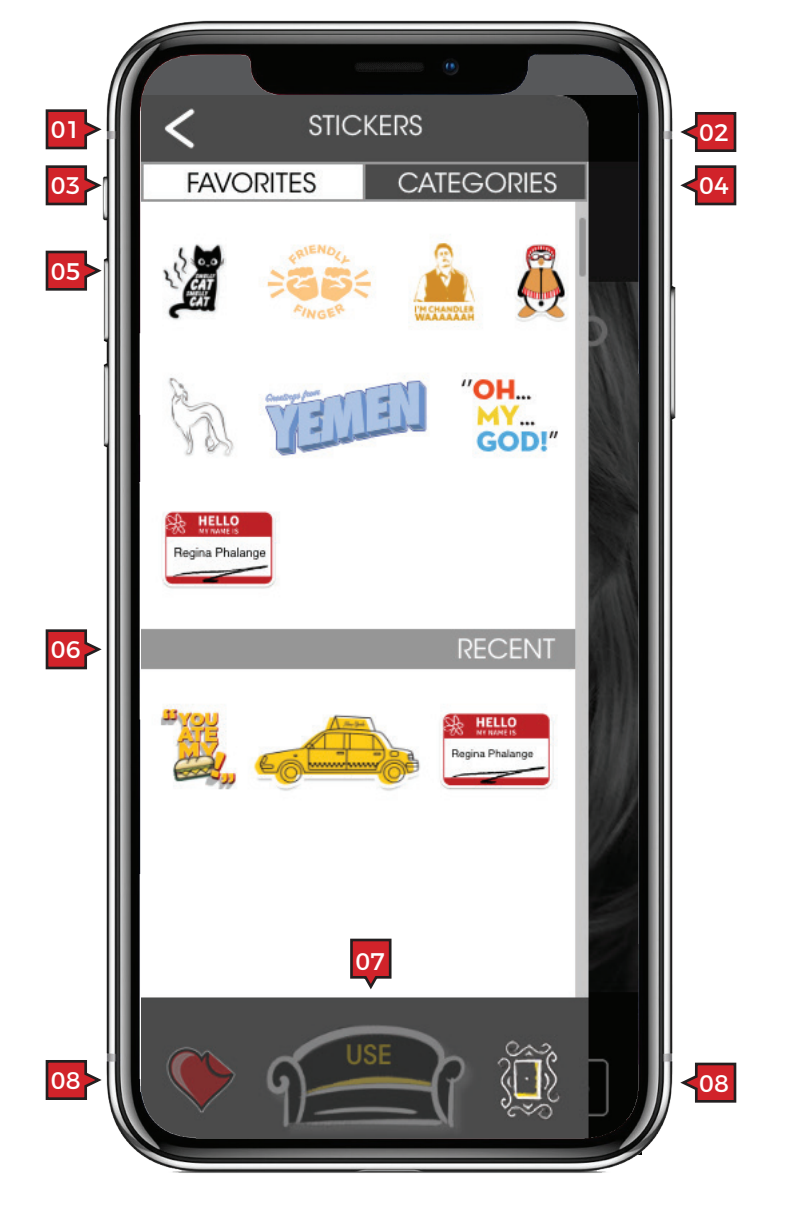

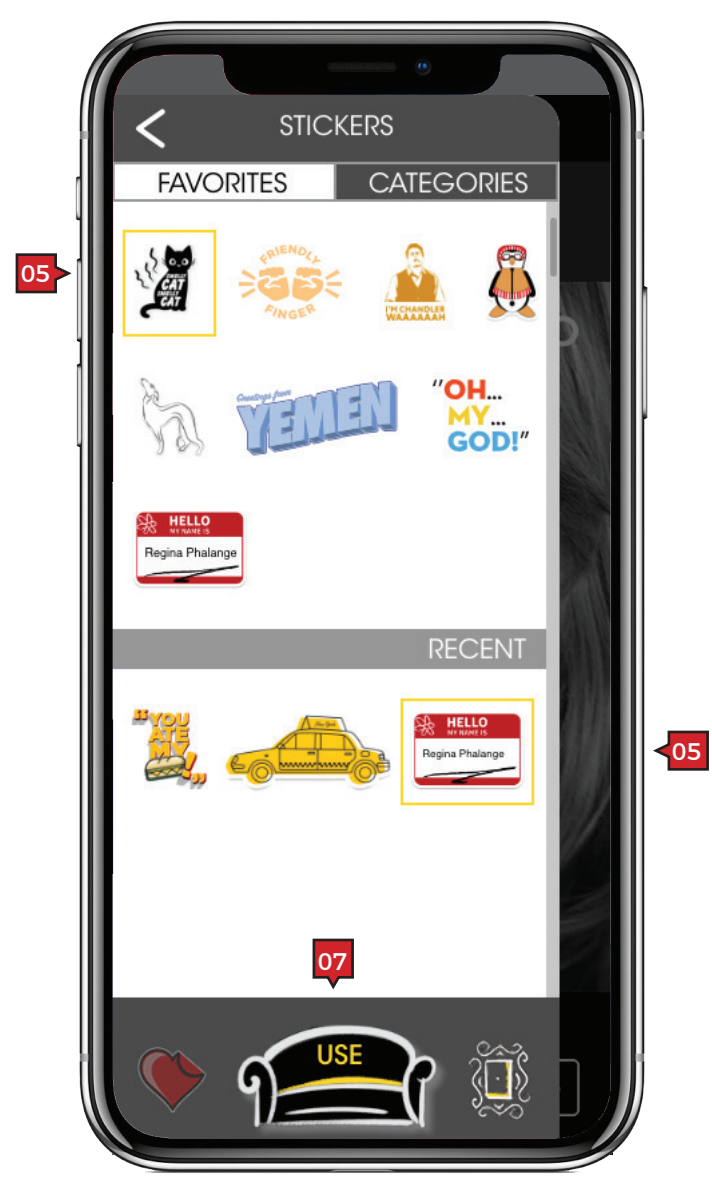

Screen Context / How the User Got Here / Screen Notes

User has either tapped on "Stickers and Frames" from the HOME screen, or they have tapped on the 'sticker' icon from the PHOTO BOOTH screen.

|    | ·                                                                              |                                                                                                    |                                                                                                    |
|----|--------------------------------------------------------------------------------|----------------------------------------------------------------------------------------------------|----------------------------------------------------------------------------------------------------|
|    | Description                                                                    | Interaction                                                                                                    | Notes                                                                                                    |
| 01 | 'back' button                                                                  | BAU.                                                                                                    |                                                                                                    |
| 02 | "STICKERS" masthead                                                            | None.                                                                                                    |                                                                                                    |
| 03 | "FAVORITES" tab                                                                | OnTap the user can toggle between                                                                                 |                                                                                                    |
| 04 | "CATEGORIES" tab                                                               | screens.                                                                                                    |                                                                                                    |
| 05 | 'stickers' shown in<br>both its selected and<br>unselected states              | OnTap toggles between selected and unselected.                                                                    | Selected stickers are visually marked. Shown here the stickers have a border around them. This is only a suggestion.                                                                                                    |
| 06 | "RECENT" subhead                                                               | None.                                                                                                    |                                                                                                    |
| 07 | "USE" button shown in<br>both it's inactive and<br>inactive state              | OnTap, when active, selected<br>stickers are copied to a PHOTO<br>BOOTH image for placement and<br>meme creation. | "USE" button is active when one or more stickers are selected.                                                                                                    |
| 08 | 'stickers' and 'frames'<br>buttons shown in an<br>active and inactive<br>state | OnTap of the active button, the user is navigated to the selected drawer.                                         | Users have the ability to switch between the "STICKERS"<br>and 'FRAMES" drawers. When a user has open the<br>"STICKERS" drawer, the 'stickers' button is inactive and<br>the "frames" button is active. When users have open the<br>"FRAMES" drawer the vice verse action occurs. |
|    |                                                                                |                                                                                                    | Animiation: It would be cool if when switching between<br>the two drawers they slid simultaneously leaving the gap<br>constant as the move into their new positions.                                                                                                    |

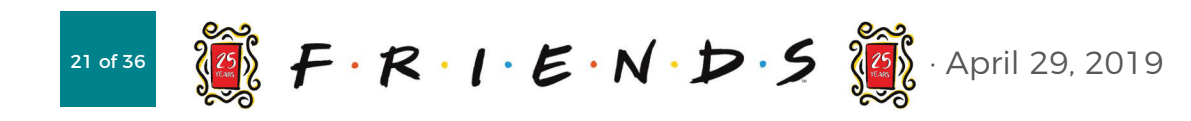

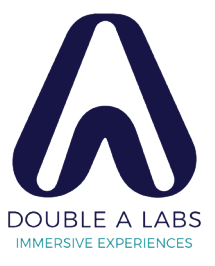

# STICKERS :: Categories | Locked Category Modal

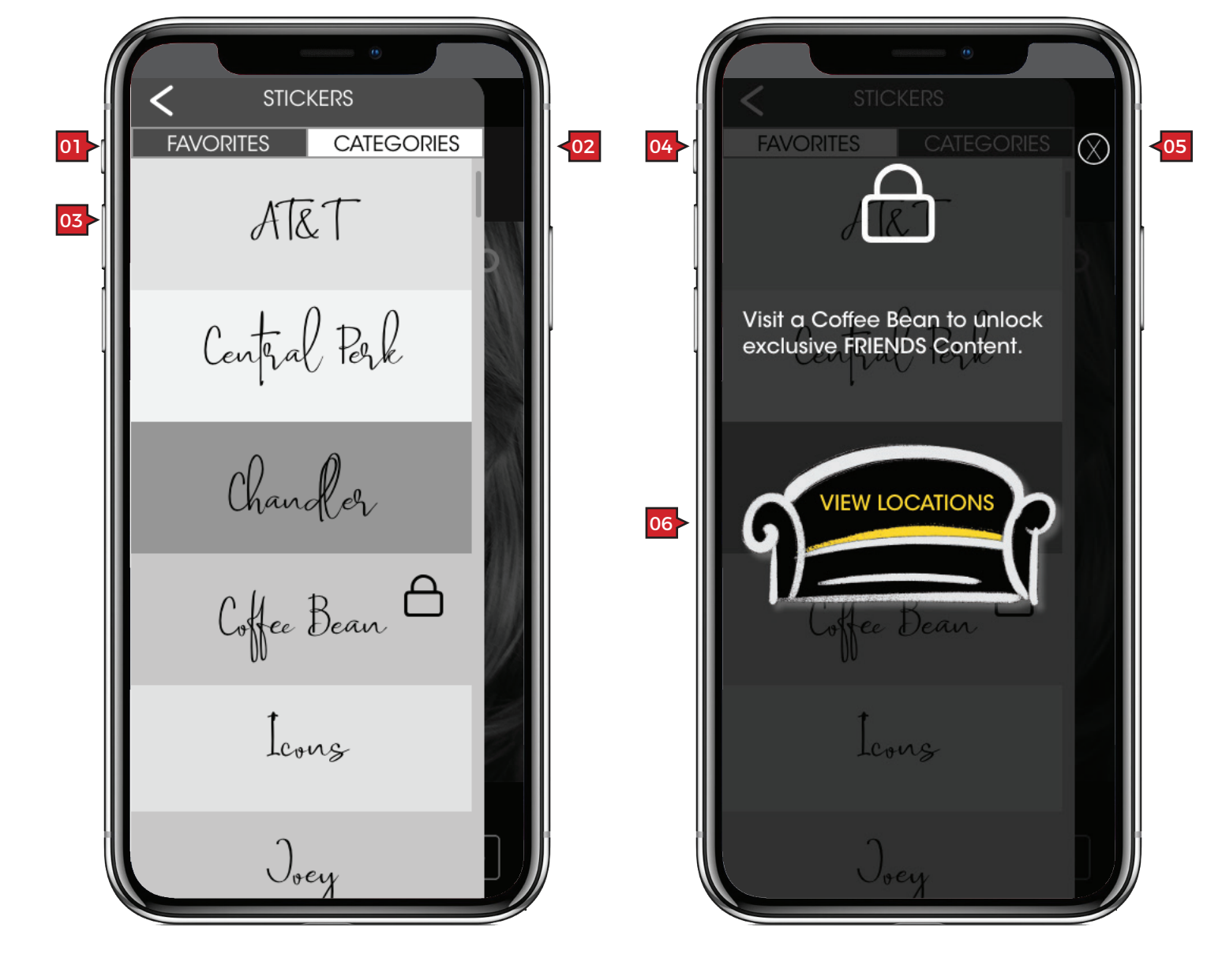

Screen Context / How the User Got Here / Screen Notes

User has selected the "Categories" tab while on the STICKERS screen.

|    | Description                | Interaction                                                                                     | Notes |
|----|----------------------------|-------------------------------------------------------------------------------------------------|-------|
| 01 | "FAVORITES" tab            | OnTap the user can toggle between                                                               |       |
| 02 | "CATEGORIES" tab           | <ul> <li>the "FAVORITES" and "CATEGORIES"<br/>screens.</li> </ul>                               |       |
| 03 | 'category' tile            | OnTap user navigates to the<br>selected category screen (see<br>STICKERS :: Category Selected). |       |
| 04 | category locked<br>modal   | None.                                                                                           |       |
| 05 | 'close' button             | BAU.                                                                                            |       |
| 06 | "VIEW LOCATIONS"<br>button | OnTap user navigates to <b>SPECIAL</b><br>LOCATIONS screen.                                     |       |

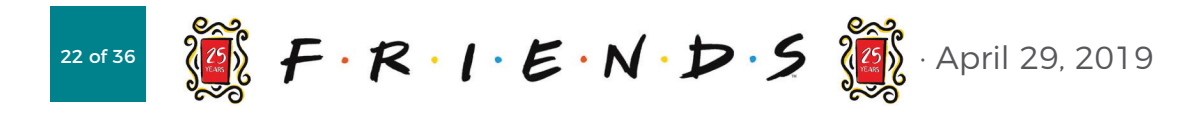

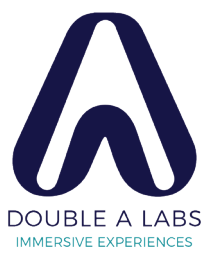

# STICKERS :: Category Selected

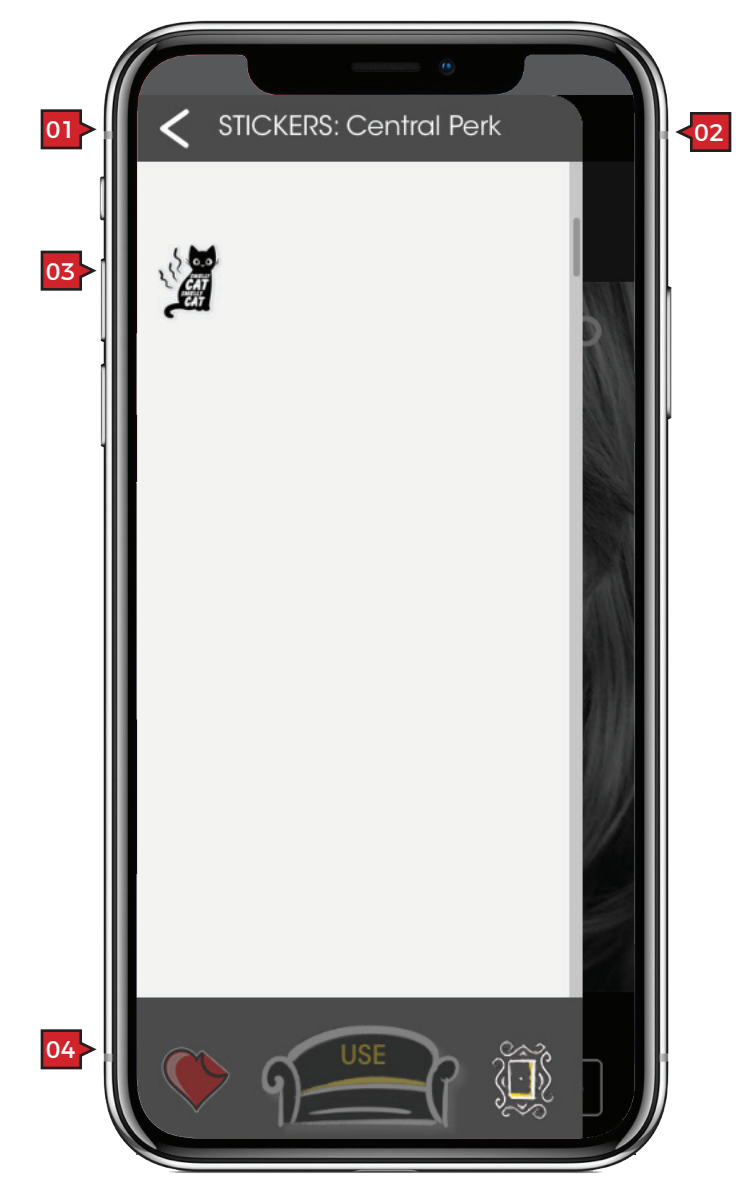

### Screen Context / How the User Got Here / Screen Note

User as tapped on a 'category' tile.

|    | Description                          | Interaction                                                 |
|----|--------------------------------------|-------------------------------------------------------------|
| 01 | 'back' button                        | BAU.                                                        |
| 02 | "STICKERS: Central<br>Perk" masthead | None.                                                       |
| 03 | 'sticker'                            | OnTap toggles between a stick being selected and unselected |
| 04 | "USE" button inactive.               | None.                                                       |

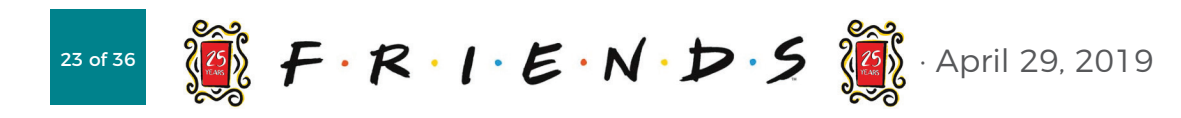

| r | 2 | 0 |
|---|---|---|
| c |   | - |
| - | - | - |

### Notes

ker

The "USE" button is only active when a sticker is selected.

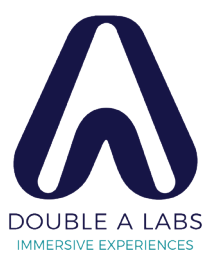

# FRAMES

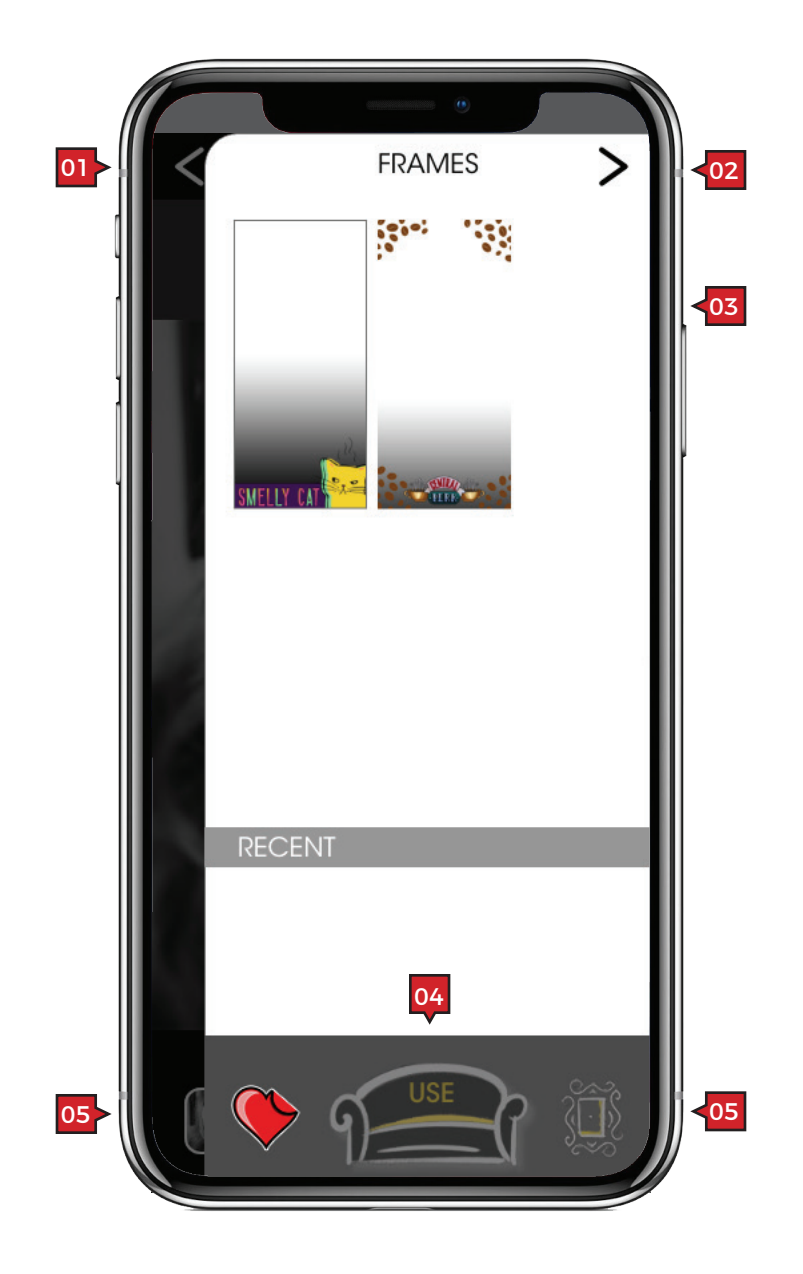

### Screen Context / How the User Got Here / Screen Notes

FRAMES follows the STICKERS template. The drawer slides in from the right instead of the left.

|    | Description                                                                    | Interaction                                                               | Notes                                                                                                    |
|----|--------------------------------------------------------------------------------|---------------------------------------------------------------------------|----------------------------------------------------------------------------------------------------|
| 01 | "FRAMES" masthead                                                              | None.                                                                     |                                                                                                    |
| 02 | 'back' button                                                                  | BAU.                                                                      |                                                                                                    |
| 03 | 'frames' field                                                                 |                                                                           | Area for 'frames'                                                                                                    |
| 04 | "USE" button inactive.                                                         | None.                                                                     | The "USE" button is only active when a frame is selected.                                                                                                    |
| 05 | 'stickers' and 'frames'<br>buttons shown in an<br>active and inactive<br>state | OnTap of the active button, the user is navigated to the selected drawer. | Users have the ability to switch between the "STICKERS"<br>and 'FRAMES" drawers. When a user has open the<br>"FRAMES" drawer, the 'frames' button is inactive and the<br>"stickers" button is active. When users have open the<br>"STICKERS" drawer the vice verse action occurs. |
|    |                                                                                |                                                                           | Animiation: It would be cool if when switching between<br>the two drawers they slid simultaneously leaving the gap<br>constant as the move into their new positions.                                                                                                    |

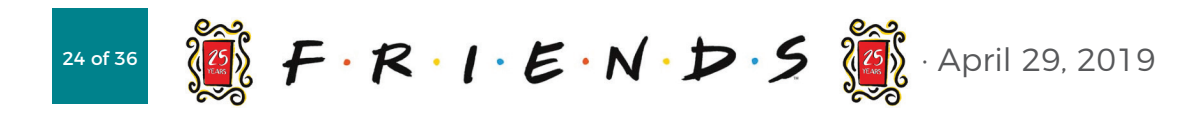

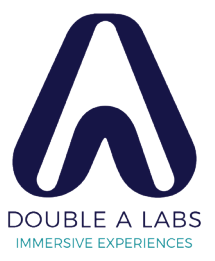

# WALLPAPER SCREENS

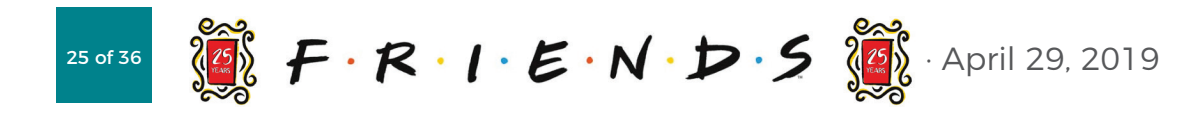

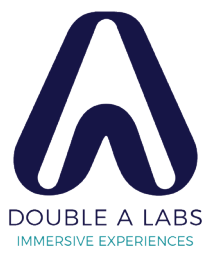

# WALLPAPER :: Library | Preview Modal

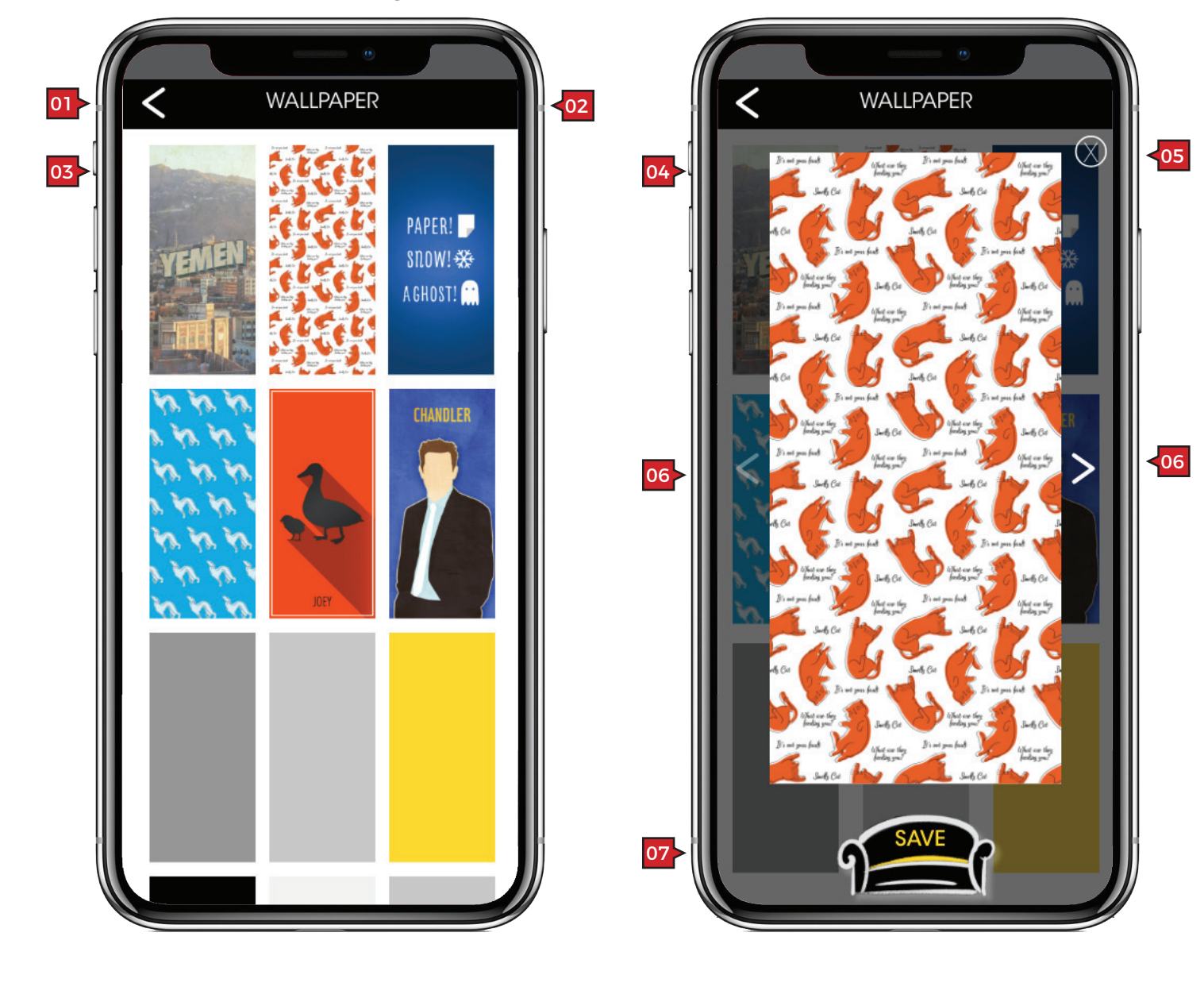

Screen Context / How the User Got Here / Screen Note

User has arrived here from the HOME screen. User has tapped on the "Wallpaper" tile.

|    | Description                                                                         | Interaction                                                        | Notes                     |
|----|-------------------------------------------------------------------------------------|--------------------------------------------------------------------|---------------------------|
| 01 | 'back' button                                                                       | BAU.                                                               |                           |
| 02 | "WALLPAPER"<br>masthead                                                             | None.                                                              |                           |
| 03 | wallpaper options                                                                   | OnTap user is shown the Preview<br>Modal.                          | Wallpapers are scrolling. |
| 04 | preview modal                                                                       | None.                                                              |                           |
| 05 | 'close' button                                                                      | BAU.                                                               |                           |
| 06 | 'forward' and 'back'<br>arrows shown both<br>in their inactive and<br>active states | BAU.                                                               |                           |
| 07 | "APPLY" button                                                                      | OnTap the currently showing image is set as the devices wallpaper. |                           |

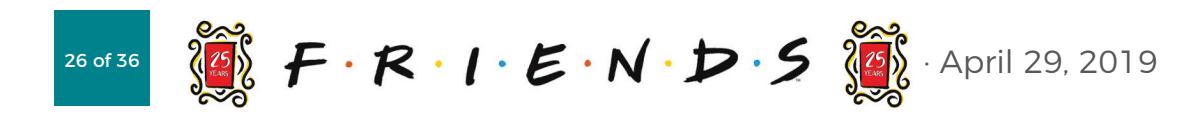

|   |   | - |
|---|---|---|
| 2 | 2 | c |
| 5 | - | - |
|   |   |   |

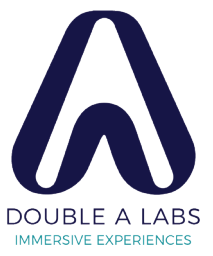

# **FRIENDS ARCADE SCREENS**

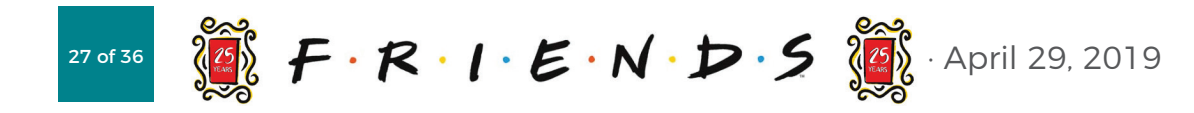

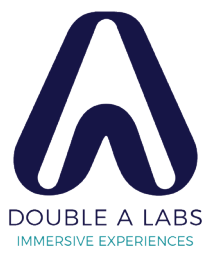

# ARCADE :: Menu | Trivia Sets

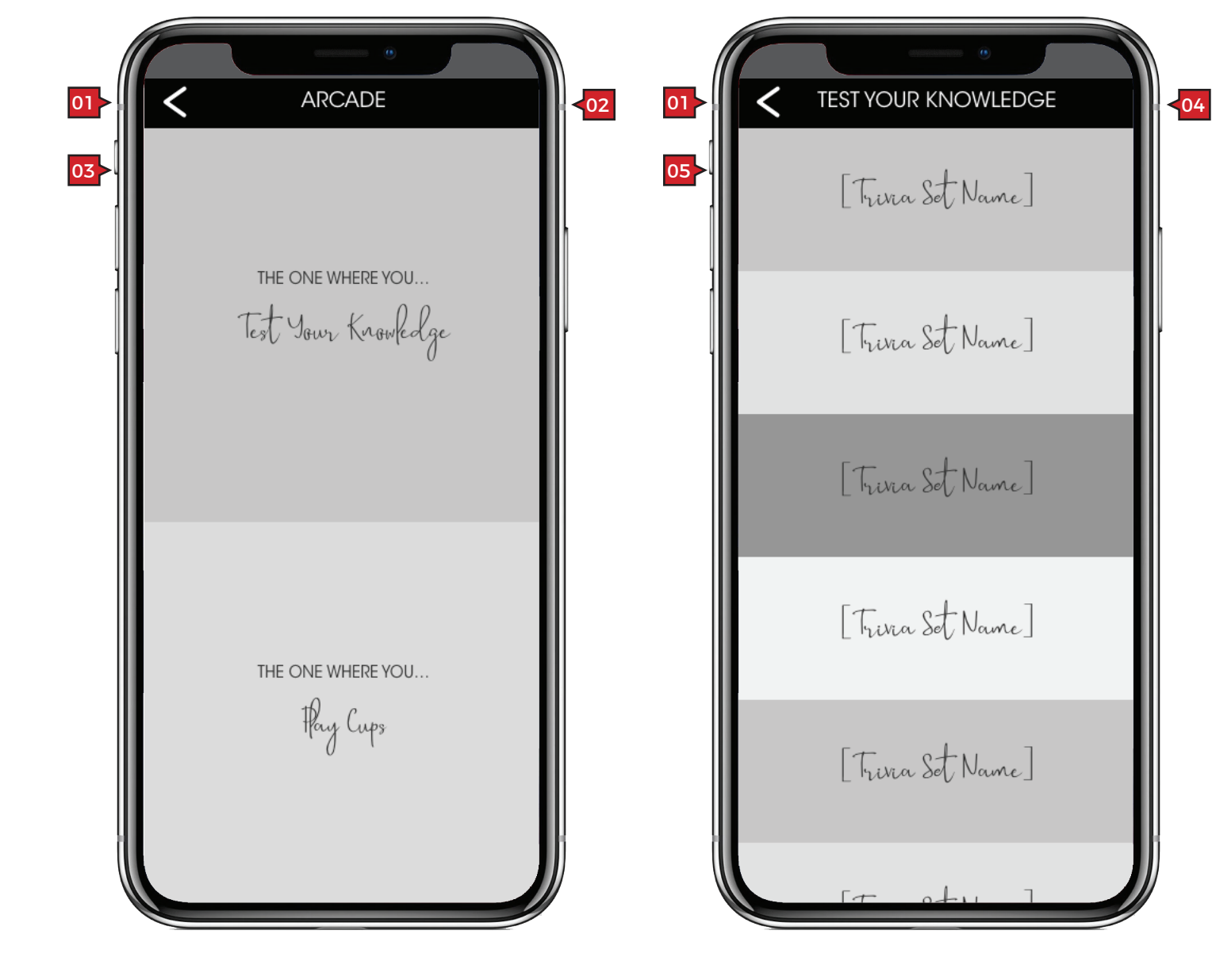

Screen Context / How the User Got Here / Screen Notes

User has arrived here from the HOME screen. User has tapped on the "Friends Arcade" tile.

|    | Description                          | Interaction                                                           |
|----|--------------------------------------|-----------------------------------------------------------------------|
| 01 | 'back' button                        | BAU.                                                                  |
| 02 | "ARCADE" masthead                    | None.                                                                 |
| 03 | game tile                            | OnTap user navigates to the selected game.                            |
| 04 | 'TEST YOUR<br>KNOWLEDGE"<br>masthead | None.                                                                 |
| 05 | Trivia sets                          | OnTap the select trivia set is loa<br>and the guest(s) can play the g |

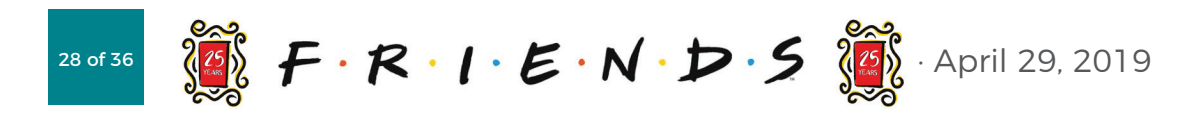

### Notes

"Test Your Knowledge" is a FRIENDS based trivia game.

aded User taps to select a specific trivia set. game.

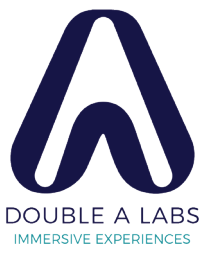

## **ARCADE** :: Question

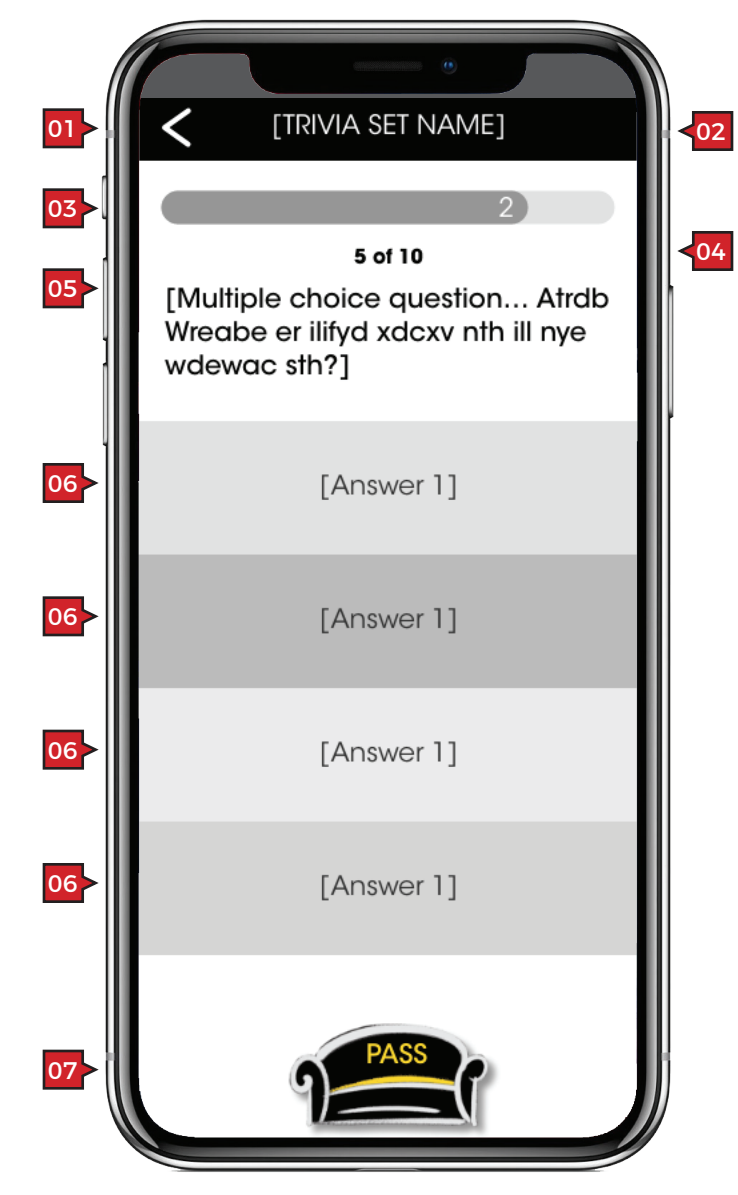

### Screen Context / How the User Got Here / Screen Notes

User has selected a trivia set.

|    | Description                    | Interaction                                             | Notes                                                                                                    |
|----|--------------------------------|---------------------------------------------------------|----------------------------------------------------------------------------------------------------|
| 01 | 'back' button                  | BAU.                                                    | This button has the effect of ending the trivia set.<br>Users who tap here to exit should be shown a modal<br>confirming that they wish to quit the set.                                                                                                    |
| 02 | "[TRIVIA SET NAME]<br>masthead | None.                                                   |                                                                                                    |
| 03 | timer                          | None                                                    | The time counts down the remaining time across all<br>questions associated with the set. Users who fail to<br>complete the questions before time runs out should be<br>shown a modal explaining that their time has run out,<br>how many questions they answered and how many were<br>remaining. |
| 04 | question number                | None                                                    | This shows the user what questions their on.                                                                                                    |
| 05 | question                       | None                                                    |                                                                                                    |
| 06 | 'multiple choice'<br>buttons   | OnTap the user's answer is validated and scored.        | Do we want the next screen to be a "Correct" or<br>"Incorrect" screen, or does the user have to wait until<br>they've finished the set to know if they've gotten an<br>answer right?                                                                                                    |
| 07 | "PASS" button                  | OnTap the question is passed and the next one is shown. |                                                                                                    |

|    | Description                    | Interaction                                             | Notes                                                                                                    |
|----|--------------------------------|---------------------------------------------------------|----------------------------------------------------------------------------------------------------|
| 01 | 'back' button                  | BAU.                                                    | This button has the effect of ending the trivia set.<br>Users who tap here to exit should be shown a modal<br>confirming that they wish to quit the set.                                                                                                    |
| 02 | "[TRIVIA SET NAME]<br>masthead | None.                                                   |                                                                                                    |
| 03 | timer                          | None                                                    | The time counts down the remaining time across all<br>questions associated with the set. Users who fail to<br>complete the questions before time runs out should be<br>shown a modal explaining that their time has run out,<br>how many questions they answered and how many were<br>remaining. |
| 04 | question number                | None                                                    | This shows the user what questions their on.                                                                                                    |
| 05 | question                       | None                                                    |                                                                                                    |
| 06 | 'multiple choice'<br>buttons   | OnTap the user's answer is validated and scored.        | Do we want the next screen to be a "Correct" or<br>"Incorrect" screen, or does the user have to wait until<br>they've finished the set to know if they've gotten an<br>answer right?                                                                                                    |
| 07 | "PASS" button                  | OnTap the question is passed and the next one is shown. |                                                                                                    |
|    |                                |                                                         |                                                                                                    |

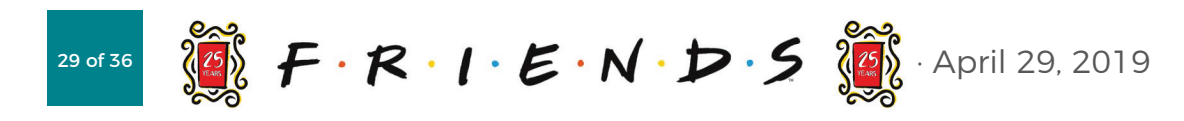

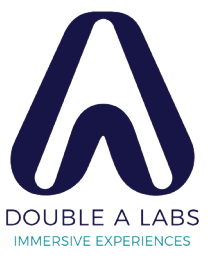

# [SECOND GAME] :: Holding Page for an Additional Game

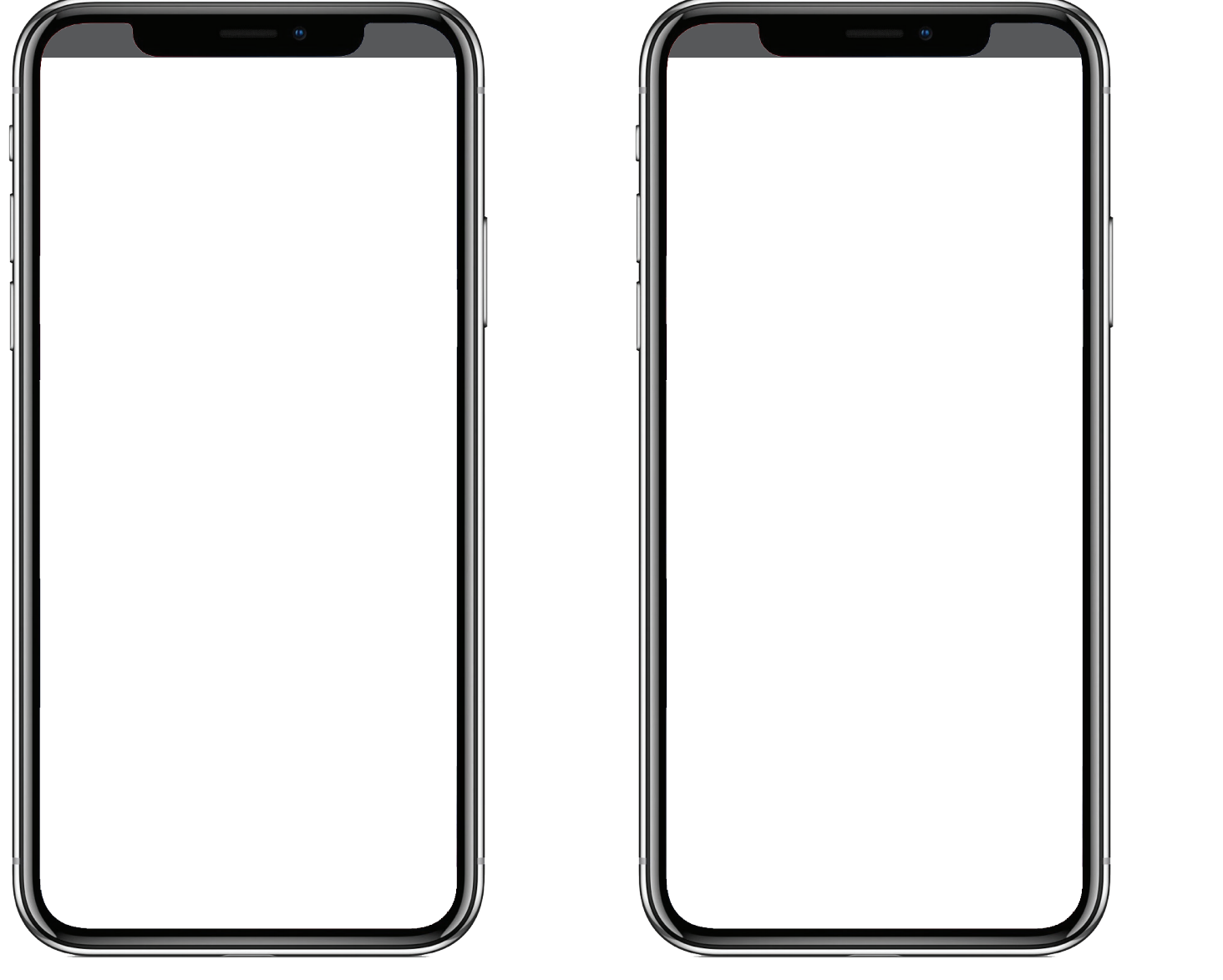

| Screen C | Screen Context / How the User Got Here / Screen Notes |             |
|----------|-------------------------------------------------------|-------------|
|          |                                                       |             |
|          |                                                       |             |
| Desc     | ription                                               | Interaction |
|          |                                                       |             |
|          |                                                       |             |
|          |                                                       |             |
|          |                                                       |             |
|          |                                                       |             |
|          |                                                       |             |
|          |                                                       |             |
|          |                                                       |             |
|          |                                                       |             |
|          |                                                       |             |
|          |                                                       |             |
|          |                                                       |             |
|          |                                                       |             |
|          |                                                       |             |

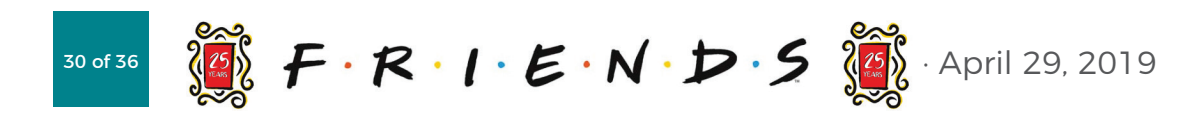

| - | • | - |
|---|---|---|
| H |   |   |
|   | - | - |

### Notes

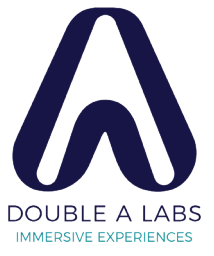

# **ALARM CLOCK SCREENS**

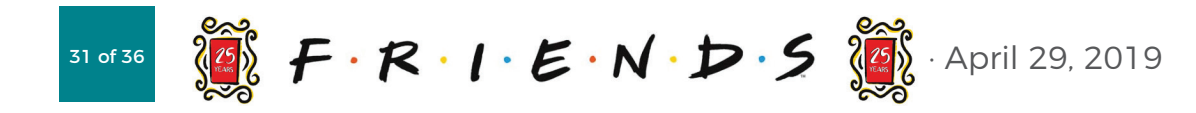

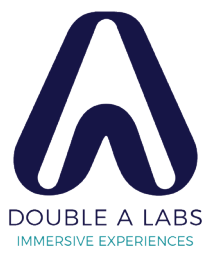

# ALARM CLOCK ANDROID :: On | Off

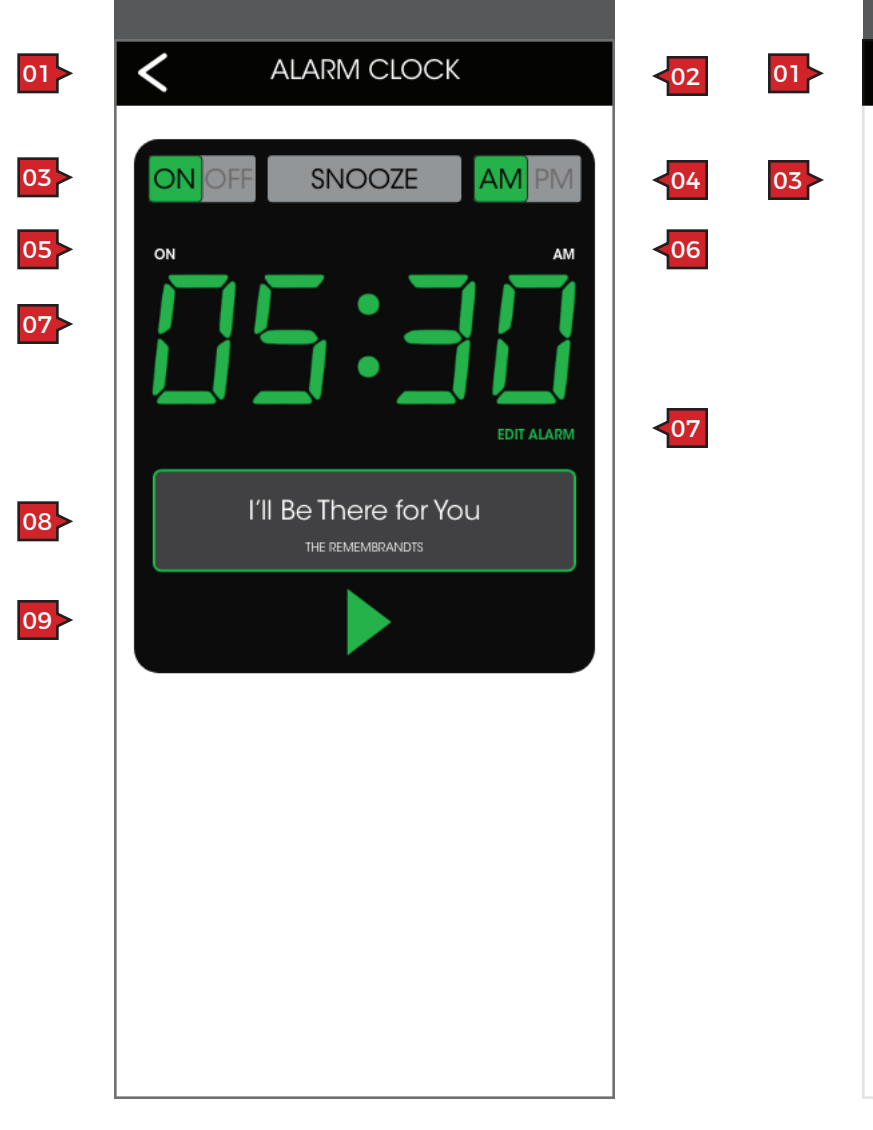

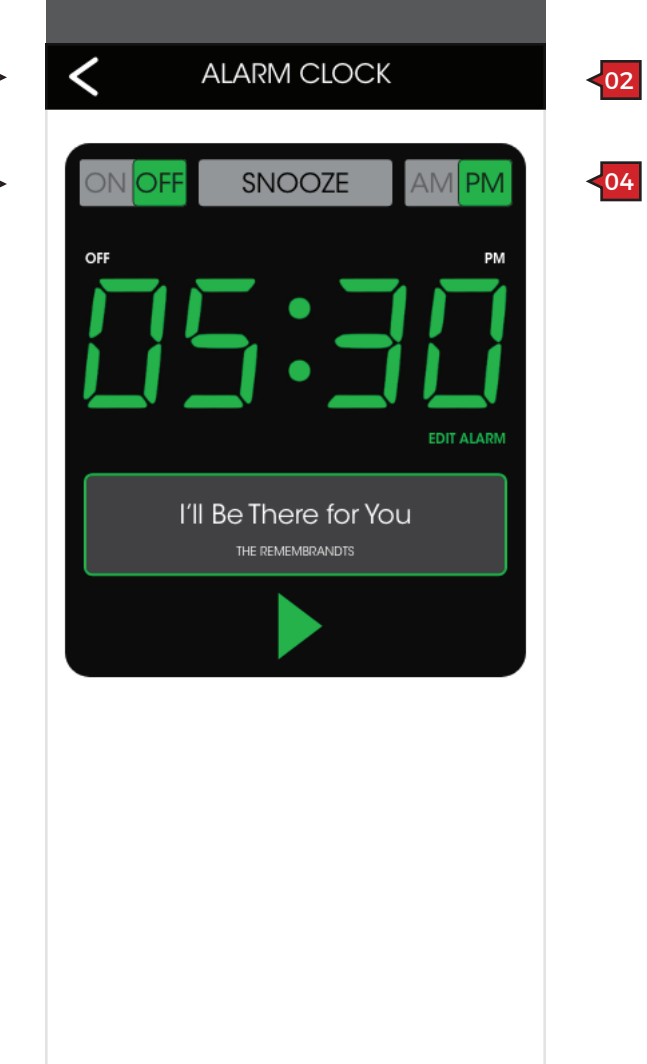

### Screen Context / How the User Got Here / Screen Notes

User has an Android device and has tapped on the "Alarm Clock" tile on the home page.

|    | Description                  | Interaction                                                                                                    | Notes                                                          |
|----|------------------------------|----------------------------------------------------------------------------------------------------|----------------------------------------------------------------|
| 01 | 'back' button                | BAU.                                                                                                    |                                                                |
| 02 | "ALARM CLOCK"<br>masthead    | None.                                                                                                    |                                                                |
| 03 | "ON/OFF" toggle<br>button    | OnSwipe users can toggle the alarm clock on / off.                                                                                             |                                                                |
| 04 | "AM/PM" toggle<br>button     | OnSwipe users can toggle between<br>"AM/PM".                                                                                                   |                                                                |
| 05 | "ON/OFF" indicator           | None.                                                                                                    |                                                                |
| 06 | "AM/PM" indicator            | None.                                                                                                    |                                                                |
| 07 | set alarm time               | OnTap user has the ability to set<br>an alarm. See ALARM CLOCK<br>ANDROID :: Setting an Alarm.                                                 |                                                                |
| 08 | selected sound file          | OnTap user has the ability to select<br>the sound file that will play when<br>the alarm goes off. See ALARM<br>CLOCK ANDROID :: Setting Sound. | This is the sound file that will play when the alarm goes off. |
| 09 | preview sound file<br>button | OnTap the currently selected sound file plays.                                                                                                 |                                                                |

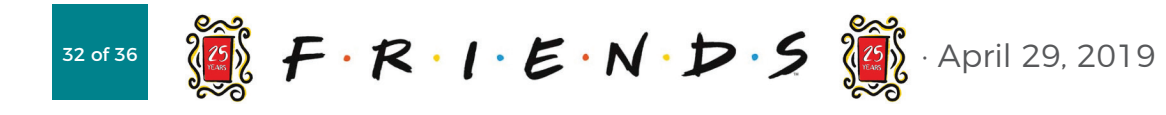

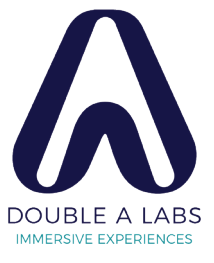

# ALARM CLOCK ANDROID :: Setting an Alarm | Setting Sound

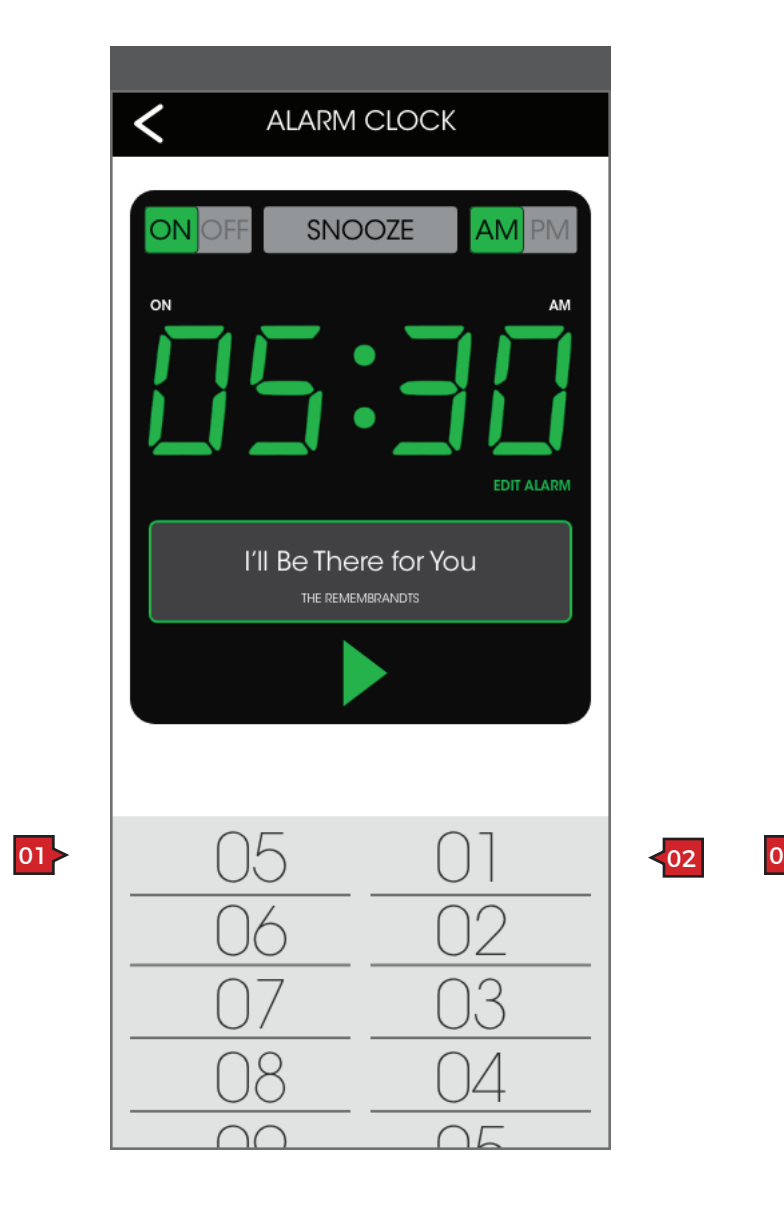

|      | ALARM CLOCK                               |  |  |
|------|-------------------------------------------|--|--|
|      | ON OFF SNOOZE AM PM                       |  |  |
|      | I'II Be There for You<br>THE REMEMBRANDIS |  |  |
| 03 - | I'II Be There for You<br>THE REMEMBRADTS  |  |  |
|      | [Sound Title]<br>[SOURCE]                 |  |  |
|      | [Sound Title]<br>[SOURCE]                 |  |  |

### Screen Context / How the User Got Here / Screen Notes

User has either tapped on the set time, "EDIT ALARM" | selected sound file.

|    | Description   | Interaction |
|----|---------------|-------------|
| 01 | 'hours'       | BAU.        |
| 02 | 'minutes'     | BAU.        |
| 03 | 'sound files' | BAU.        |

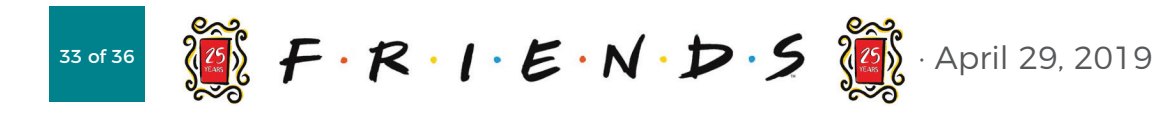

### Notes

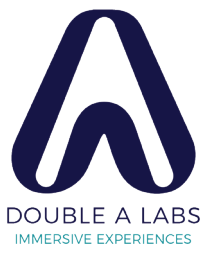

# **MONICA'S KITCHEN SCREENS**

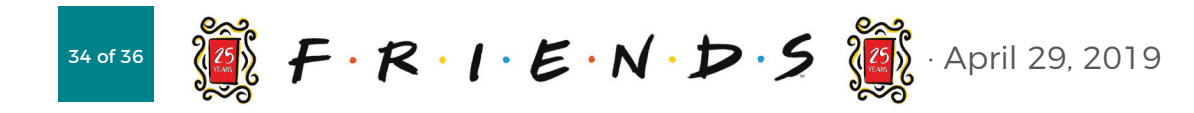

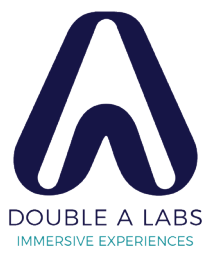

# MONICA'S KITCHEN :: Main Menu | Category Menu

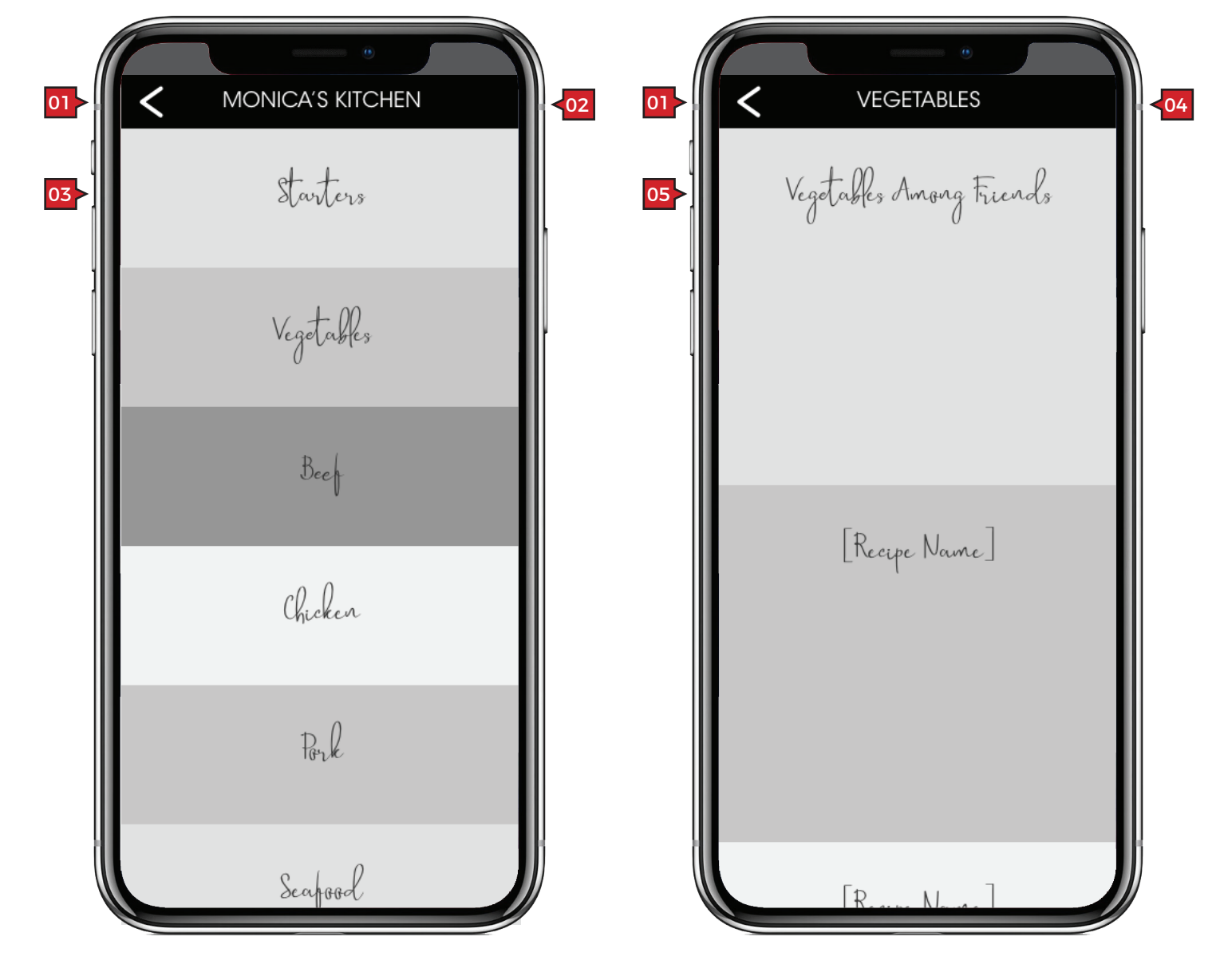

| Sci | Screen Context / How the User Got Here / Screen Notes                 |                                                                                   |       |  |
|-----|-----------------------------------------------------------------------|-----------------------------------------------------------------------------------|-------|--|
| Use | User has tapped on "Monica's Kitchen' tile on the <b>HOME</b> screen. |                                                                                   |       |  |
|     |                                                                       |                                                                                   |       |  |
|     | Description                                                           | Interaction                                                                       | Notes |  |
| 01  | 'back' button                                                         | BAU.                                                                              |       |  |
| 02  | "MONICA'S KITCHEN"<br>masthead                                        | None.                                                                             |       |  |
| 03  | category tiles                                                        | OnTap user navigates to MONICA'S<br>KITCHEN :: Category Menu (shown<br>on right). |       |  |
| 04  | "VEGETABLES"<br>masthead                                              | None.                                                                             |       |  |
| 05  | recipe tiles                                                          | OnTap user navigates to the selected recipe.                                      |       |  |

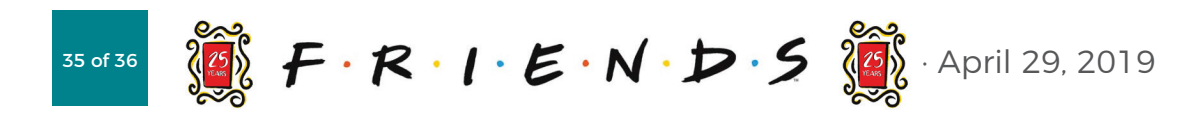

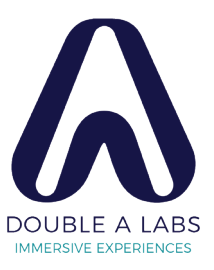

### **MONICA'S KITCHEN :: Recipe**

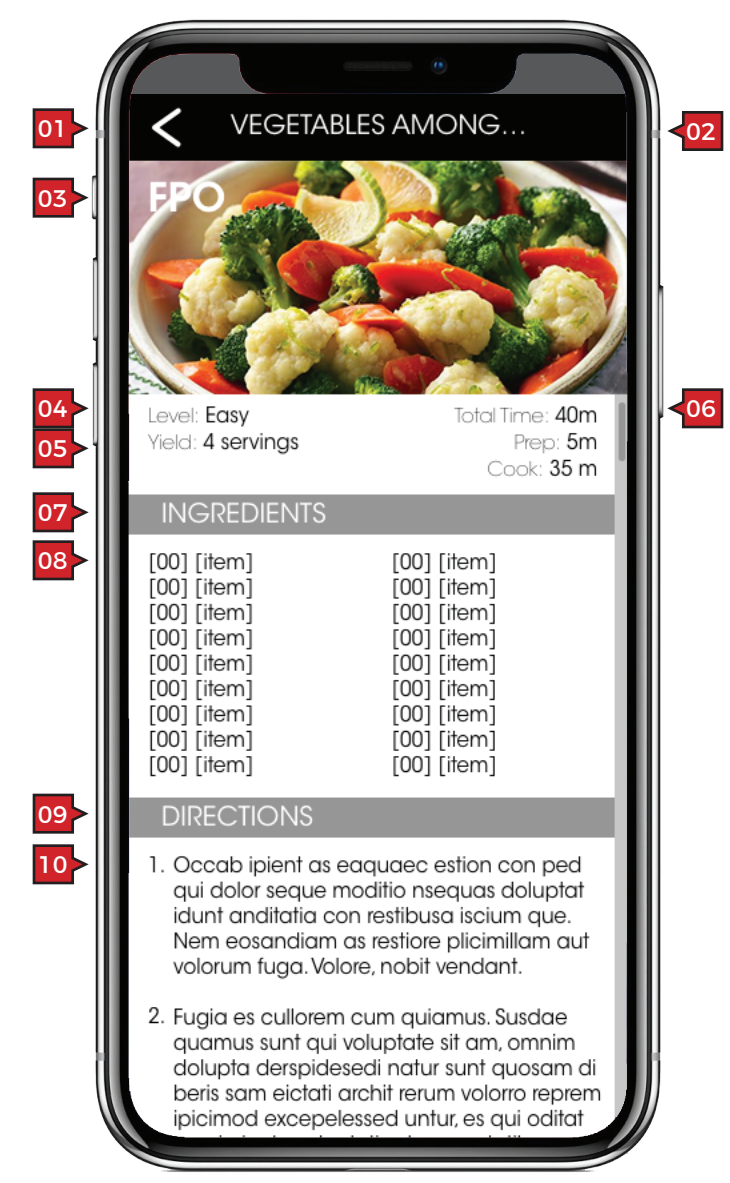

### Screen Context / How the User Got Here / Screen Notes

User has selected this recipe from the CATEGORY MENU screen.

|    | Description                    | Interaction |
|----|--------------------------------|-------------|
| 01 | 'back' button                  | BAU.        |
| 02 | "VEGETABLES<br>AMONG" masthead | None.       |
| 03 | recipe image (FPO)             | None.       |
| 04 | level information              | None.       |
| 05 | yield information              | None.       |
| 06 | time information               | None.       |
| 07 | "INGREDIENTS"<br>subhead       | None.       |
| 08 | 'ingredients list              | None.       |
| 09 | "DIRECTIONS"<br>subhead        | None.       |
| 10 | directions                     | None        |

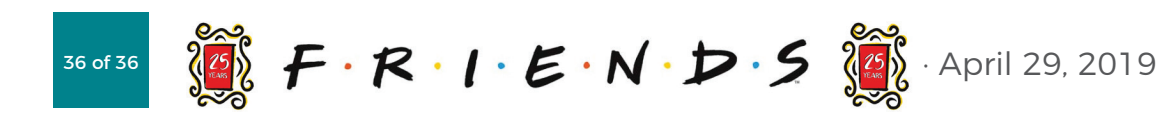

### Notes

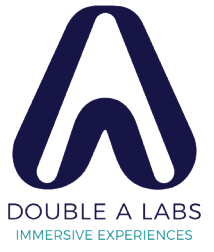